In questa sezione l'utente ha la possibilità di verificare cosa accadrà alla sua strategia nelle condizioni di mercato che l'utente stesso ipotizza. Partendo dalla strategia di base, è possibile modificare la data, il prezzo del sottostante e la volatilità e testare fino a quattro eventuali mosse future.

I prezzi teorici usati nel What-If vengono calcolati con il nuovo Market Maker interno di Iceberg, i prezzi non si muovono solo in base alle ipotesi dell'utente ma alla superficie di volatilità a cui si vuole fare riferimento. Di default viene sempre usata una superficie di volatilità piatta. Per usare una superficie di volatilità diversa questa può essere caricata come spiegato in seguito.

Il Market Maker interno agisce nello stesso modo in cui il vero Market Maker ha già agito nelle stesse circostanze di mercato!

Sembra una cosa da poco ma nella realtà cambia tutto il sistema di calcolo rendendolo tremendamente preciso.

Provate a vedere con un calcolatore di opzioni una deep ITM e vedrete che il prezzo non cambierà anche se variate la volatilità da 1 a 10...(la formula è quella ed è corretta!) ma se faremo, e le faremo, strategie di volatilità, abbiamo bisogno di avere un valore preciso, unico.

Con Iceberg lo abbiamo!.

## **Video Tutorial**

🕮 22/04/2016 What-If - Funzionamento ed Utilizzo 16:28 💵

#### Clicca qui per vedere altri Video di Iceberg

## ll menu

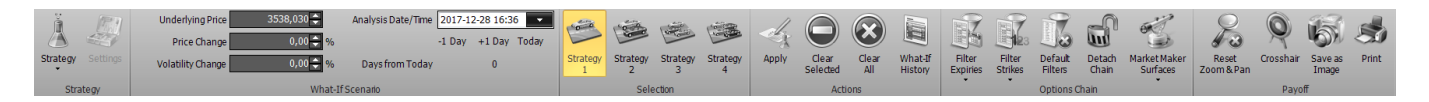

#### Strategy

| Strategy     | apre il sottomenu Strategy            |
|--------------|---------------------------------------|
| New Strategy | permette di creare una nuova Strategy |

| Open Strategy | permette di aprire una Strategy precedentemente salvata |
|---------------|---------------------------------------------------------|
| Save Strategy | permette di salvare la Strategy attualmente in uso      |

#### What-If Scenario

- Underlying Price: campo dove impostare il valore del sottostante per la simulazione;
- Price Change: campo dove impostare la variazione % del sottostante per la simulazione;
- Volatility Change: campo dove impostare la variazione % della volatilità per la simulazione;
- Analysis Date/Time: campo dove scegliere la data della simulazione;
- Days from Today: campo che indica i giorni di differenza della simulazione rispetto alla data odierna.

### Selection

| Strategy | seleziona la strategia 1, da questo momento tutte le operazioni verranno effettuate su |
|----------|----------------------------------------------------------------------------------------|
| 1        | questa strategia e di riflesso sul payoff di colore cyan                               |
| Strategy | seleziona la strategia 2, da questo momento tutte le operazioni verranno effettuate su |
| 2        | questa strategia e di riflesso sul payoff di colore magenta                            |
| Strategy | seleziona la strategia 3, da questo momento tutte le operazioni verranno effettuate su |
| 3        | questa strategia e di riflesso sul payoff di colore giallo                             |
| Strategy | seleziona la strategia 4, da questo momento tutte le operazioni verranno effettuate su |
| 4        | questa strategia e di riflesso sul payoff di colore arancio                            |

#### Actions

| Apply    | conferma le operazioni effettuate con le impostazioni correnti. Quando viene cliccato il<br>pulsante Apply il sistema salva le operazioni effettuate nella finestra What-If History. Per<br>maggiori informazioni sulla finestra What-If History, clicca qui |
|----------|----------------------------------------------------------------------------------------------------|
| Clear    | permette di cancellare tutti gli ordini della strategia selezionata e tornare alla strategia di                                                                                                    |
| Selected | partenza                                                                                                    |

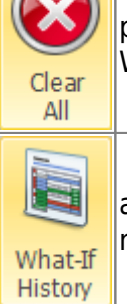

permette di cancellare tutti gli ordini di tutte le strategie, in pratica una nuova sessione di What-If

apre la finestra What-If History dove sono memorizzate tutte le operazioni effettuate e memorizzate dalla funzione What-If

#### **Options Chain**

| Filter<br>Expiries       | permette di filtrare le scadenze visibile sulla Chain Opzioni. Per<br>maggiori sulla Chain Opzioni, clicca qui                                                            |
|--------------------------|----------------------------------------------------------------------------------------------------|
| Filter<br>Strikes        | permette di filtrare gli strike visibile sulla Chain Opzioni. Per maggiori<br>sulla Chain Opzioni, clicca qui                                                             |
| Default<br>Filters       | permette di annullare le modifiche ai filtri di scadenze e/o strikes e<br>tornare alla visualizzazione di default                                                         |
| Market Maker<br>Surfaces | apre il sottomenù <mark>Market Maker Surfaces</mark> il tool che permette<br>l'elaborazione delle superfici di volatilità sulle quelli sono calcolati i<br>prezzi teorici |
| Edit/Acquire Surfaces    | permette di avviare la finestra Market Maker Surfaces per il<br>sottostante selezionato acquisendo l'attuale superficie di volatilità dal<br>mercato                      |
| Open Surface             | permette di avviare la finestra Market Maker Surfaces per il<br>sottostante selezionato ed utilizzare una superficie precedentemente<br>salvata                           |
| Save Sarface             | permette di salvare la superficie attuale per poterla utilizzare in futuro                                                                                                |

#### Payoff

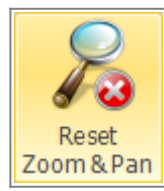

permette di effettuare il reset dello zoom e tornare quindi alla visualizzazione originale

| Q<br>Cross Hair  | permette di abilitare o disabilitare il Crosshair per il Payoff                                                                                                    |
|------------------|----------------------------------------------------------------------------------------------------|
| Save as<br>Image | permette di salvare il Payoff della Strategy attualmente in uso in formato immagine<br>(*.png). L'immagine verrà salvata nella cartella Immagini di beeTrader, nei Documenti<br>dell'utente |
| Print            | permette di stampare il Payoff della Strategy attualmente in uso. Funzione disponibile se<br>sul pc in uso è presente una stampante                                                         |

# Esempio di What-If

1. Poniamo per esempio di avere un condor sul DJ EURO STOXX 50 Index con il sottostante che quota 3529,22, quindi -put 3500 e -call 3550 il tutto su scadenza 06/2018.

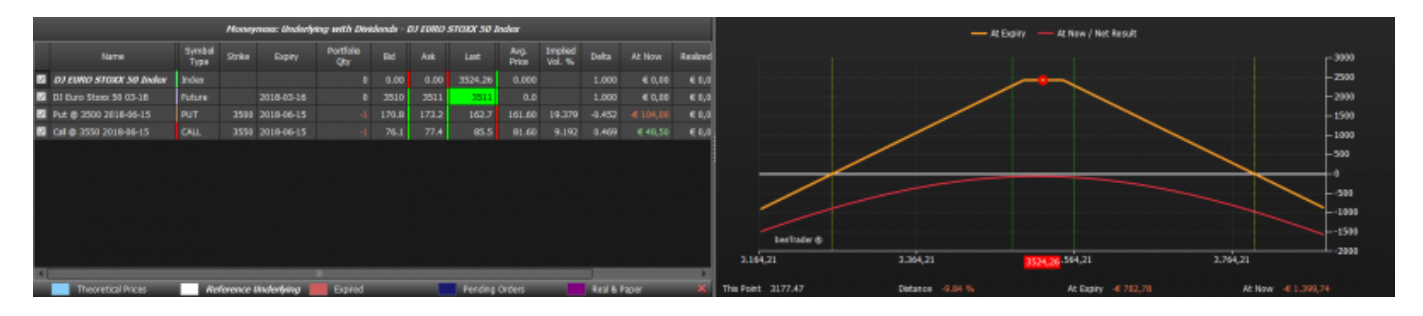

2. Passando sulla scheda What-If possiamo notare come tutti i valori (la strategia Main cioè quella di partenza e le quattro possibilità di what-if che offre Iceberg, siano uguali).

Nota: nel passaggio dalla scheda General alla scheda What-If i valori delle opzioni non sono uguali, questa differenza è dovuta a diversi fattori quali lo spread bid/ask e la volatilità. Per avere dei valori più precisi acquisire la superficie di volatilità. In ogni caso una differenza nell'ordine del 20% può essere accettabile visto che questa si produrrà per tutta la simulazione.

|   |            |               |       |              |          |           |                    | _                |            |           |         | _             |                    |           |         |            |
|---|------------|---------------|-------|--------------|----------|-----------|--------------------|------------------|------------|-----------|---------|---------------|--------------------|-----------|---------|------------|
|   | -          | Net Result    | At No | ow I         | Realized | Equity    | Net Resul          | t% I             | Max Profit | Max Risk  | % Down  | 1 BEP         | % Up BEP           | Days to E | xpiries | Elapsed Da |
|   | Initial    |               |       | 0,00         | € 0,00   | € 0,00    | -2.0               | 06 %             | € 2.432,00 |           | 7.      | 60 %          | 7.62 %             | 169       |         |            |
| S | trategy 1  | -€ 50,00      | -€ 50 | 0,00         | € 0,00   | € 0,00    | -2.0               | 06 %             | € 2.432,00 | -Infinite | 7.      | 60 %          | 7.62 %             | 169       |         |            |
| S |            |               |       | 0,00         | € 0,00   | € 0,00    | -2.0               | 06 %             | € 2.432,00 |           | 7.      | 60 %          | 7.62 %             | 169       |         |            |
| S | trategy 3  | -€ 50,00      |       | 0,00         | € 0,00   | € 0,00    | -2.0               | 06 %             | € 2.432,00 |           | 7.      | 60 %          | 7.62 %             | 169       |         |            |
| S |            |               |       | 0,00         | € 0,00   | € 0,00    | -2.0               | 06 %             | € 2.432,00 |           | 7.      | 60 %          | 7.62 %             | 169       |         |            |
| 4 |            |               |       |              |          |           |                    |                  |            |           |         |               | Þ                  |           |         |            |
|   |            |               |       |              | Mone     | eyness: l | ) EURO S           | TOXX 50 I        | index      |           |         |               |                    |           |         |            |
|   | _          |               |       |              | _        | _         |                    |                  |            |           |         |               | _                  |           |         |            |
|   |            | Name          |       | Symb<br>Type | e Strike | e Ex      | çpiry <sup>F</sup> | Portfolio<br>Qty | Bid        | Ask       | Last    | Avg.<br>Price | . Implie<br>Vol. % | d Deita   | At Now  | Realized   |
| Z | DJ EURO    | STOXX 50 In   | dex   | Index        |          |           |                    |                  | 0.00       | 0.00      | 3524.66 | 0.0           | 00                 | 1.000     | € 0,00  | € 0,0      |
| Z | DJ Euro S  | toxx 50 03-18 |       | Future       | 9        | 2018-     | 03-16              |                  | 0 3510     | 3510      | 3511    | (             | 0.0                | 1.000     | € 0,00  | € 0,0      |
| Z | Put @ 35   | 00 2018-06-15 |       | PUT          | 350      | 0 2018-   | 06-15              |                  | 1 171.1    | 171.1     | 171.1   | 161.          | 60 19.30           | 0 -0.451  | € 95,00 | € 0,0      |
| Z | Call @ 355 | 50 2018-06-15 |       | CALL         | 355      | 0 2018-   | 06-15              |                  | 1 77.1     | 77.1      | 77.1    | 81.           | 60 9.21            | 0 0.470   | € 45,00 | € 0,0      |
|   |            |               |       |              |          |           |                    |                  |            |           |         |               |                    |           |         |            |
|   |            |               |       |              |          |           |                    |                  |            |           |         |               |                    |           |         |            |
|   |            |               |       |              |          |           |                    |                  |            |           |         |               |                    |           |         |            |
|   |            |               |       |              |          |           |                    |                  |            |           |         |               |                    |           |         |            |
|   |            |               |       |              |          |           |                    |                  |            |           |         |               |                    |           |         |            |
|   |            |               |       |              |          |           |                    |                  |            |           |         |               |                    |           |         |            |

3. Cosa accadrebbe alla mia strategia se il sottostante dovesse arrivare a 3675 diciamo il 15/03/2018, cioè fra 77 giorni? Con Iceberg è possibile rispondere a questa domanda semplicemente impostando i parametri desiderati nella sezione Settings.

| *I ·                                                                                                    |                                                                                                    |               |                       |                 |               |             |             |         |         |                    |                  |            | keberg-    | Option So        | lutions       |           |         |       |      |        |             |          |                        |        |        |                      |               |           | - 8 X |
|----------------------------------------------------------------------------------------------------|----------------------------------------------------------------------------------------------------|---------------|-----------------------|-----------------|---------------|-------------|-------------|---------|---------|--------------------|------------------|------------|------------|------------------|---------------|-----------|---------|-------|------|--------|-------------|----------|------------------------|--------|--------|----------------------|---------------|-----------|-------|
| The New 1                                                                                                    | What-M                                                                                                    | Tools         | Window                | Help            |               |             |             |         |         |                    |                  |            | _          |                  |               |           |         |       |      |        | $\sim$      |          |                        |        |        |                      | _             | -         |       |
| <u>A</u> .C.1                                                                                                    |                                                                                                    | Underlying    | PEO                   | 2675,0          | 20 <b>H</b> A | alysis Date | / fime 2018 | 8434517 | 23      | 1                  | 0                | a wê       | 6 138      | d.               |               | $\odot$   | 10      | 1.5   | Z I  | 1      | 17.         | പി       | æ.                     | 2      | 2 (    | D 165                | 24            |           |       |
| Balan Salar                                                                                                    |                                                                                                    | Price-Ch      | ange -                | 4,              |               |             | -1 09       | ry +10a | y Today | State              | Chule            | w Shut     | are thatan | ante             | dur           | Char      | Whata   | 100   | 3 4  | UNCS - | - Jul       | Detect 1 | - 1990<br>Market Males |        |        | The Second           | Died          |           |       |
|                                                                                                    | 1                                                                                                    | olability Ch  | ange                  | 0.              | <u>00 H</u> % | Days from 1 | roday       | 77 64   | 5       | 1                  | 2                | 3          | 4          | - about          | Selected      | Al        | History | Expir | NS 5 | triles | Filtes      | Chain    | Surfaces               | Zoomi  | s.Pan  | Image                |               |           |       |
| Stategy                                                                                                    | _                                                                                                    | _             |                       | _               | What-If Sca   | a to        |             |         |         |                    | 5                | ie lection |            |                  | Actio         | me        |         |       |      |        | Options Chu | ain      |                        |        |        | Payoff               |               |           |       |
| C Quick Start                                                                                                    | 1 01 0                                                                                                    | URO STO       | OX 50 Index           | c - Stra        | ngle - Manua  | le X        |             | _       |         |                    |                  |            |            |                  |               | _         | _       | _     | _    | _      | _           | _        |                        | _      | _      |                      | _             | _         | 10.4  |
| Het Festet         Art How         Roalered         Equity         Het Result         Name And         Name And                                                                                                    |                                                                                                    |               |                       |                 |               |             |             |         |         |                    |                  |            |            |                  |               | -3000     |         |       |      |        |             |          |                        |        |        |                      |               |           |       |
| Setal         € 122,40         € 122,40         € 0,40         5.43         % 2.432,00         States         11.36 %         3.22 %         50           92/400912         € 122,40         € 122,40         € 0,400         € 0,400         5.43 %         € 2.432,00         - thttps://doi.org/10.100         - thttps://doi.org/10.100         - thtttps://doi.org/10.100 |                                                                                                    |               |                       |                 |               |             |             |         |         |                    |                  |            |            |                  |               |           |         |       |      |        |             |          |                        |        |        |                      |               |           |       |
| Statewy I         € 122,00         € 0,00         € 0,00         5.43 %         € 2.422,00         -1mbra         11.36 %         2.22 %         92           20/may/2         € 122,00         € 0,00         € 0,00         5.43 %         € 2.432,00         -1mbra         11.36 %         2.22 %         92           20/may/2         € 122,00         € 0,00         € 0,00         5.43 %         € 2.432,00         -1mbra         11.36 %         2.22 %         92           20/may/2         € 122,00         € 0,00         € 0,00         5.43 %         € 2.432,00         -1mbra         11.36 %         2.22 %         92           20/may/2         € 122,00         € 0,00         € 0,00         5.43 %         € 2.432,00         -1mbra         11.36 %         2.22 %         92           20/may/2         € 122,00         € 0,00         € 0,00         5.43 %         5.43 %         2.422,00         -1mbra         12.84 %         2.22 %         92                                                                                                    |                                                                                                    |               |                       |                 |               |             |             |         |         |                    |                  |            |            |                  |               | Г         | -2260   |       |      |        |             |          |                        |        |        |                      |               |           |       |
| 2006/09/2         € 102,00         € 0,00         € 0,00         543 %         € 2.432,00         406/22         11.36 %         2.23 %         62           2006/09/2         € 102,00         € 0,00         5.43 %         € 2.432,00         406/22         11.36 %         2.23 %         62           2006/09/2         € 102,00         € 0,00         5.43 %         € 2.432,00         406/22         11.36 %         2.23 %         62           2006/09/2         € 102,00         € 0,00         5.43 %         € 2.432,00         406/22         11.36 %         2.23 %         62           2006/09/2         € 102,00         € 0,00         5.43 %         € 2.432,00         406/22         11.36 %         2.23 %         62           2006/09/2         € 102,00         € 0,00         5.43 %         5.43 %         5.43 %         2.24 %         62                                                                                                    |                                                                                                    |               |                       |                 |               |             |             |         |         |                    |                  |            |            |                  |               |           | -2000   |       |      |        |             |          |                        |        |        |                      |               |           |       |
| Φ         Φ                                                                                                    |                                                                                                    |               |                       |                 |               |             |             |         |         |                    |                  |            |            |                  | XX 50         |           |         | -1500 |      |        |             |          |                        |        |        |                      |               |           |       |
|                                                                                                    | Image: 612,88         612,88         60,88         62,432,08         62,432,08         62,432,08         62,432,08         62,432,08         62,432,08         62,432,08         62,432,08         62,432,08         62,432,08         62,432,08         62,432,08         62,432,08         62,432,08         62,432,08         62,432,08         62,432,08         62,432,08         62,432,08         62,432,08         62,432,08         62,432,08         62,432,08         62,432,08         62,432,08         62,432,08         62,432,08         62,432,08         62,432,08         62,432,08         62,432,08         62,432,08         62,432,08         62,432,08         62,432,08         62,432,08         62,432,08         62,432,08         62,432,08         62,432,08         62,432,08         62,432,08         62,432,08         62,432,08         62,432,08         62,432,08         62,432,08         62,432,08         62,432,08         62,432,08         62,432,08         62,432,08         62,432,08         62,432,08         62,432,08         62,432,08         62,432,08         62,432,08         62,432,08         62,432,08         62,432,08         62,432,08         62,432,08         62,432,08         62,432,08         62,432,08         62,432,08         62,432,08         62,432,08         62,432,08         62,432,08         62,432,08         6 |               |                       |                 |               |             |             |         |         |                    |                  |            |            |                  |               |           |         | 1000  |      |        |             |          |                        |        |        |                      |               |           |       |
| 5                                                                                                    | Planopeaa: Bederhøng with Direkendr - DJ CORD STOKE 50 Boder                                                                                                    |               |                       |                 |               |             |             |         |         |                    |                  |            |            |                  |               |           |         |       |      |        |             |          |                        |        |        |                      |               |           |       |
| Humoynnaic Underlying with Dividende - DJ E0000 ST000 30 Joker           Name         Surbal<br>Type         Softe         Degree         Ank         Loz         Ang,<br>Prog         Impled<br>Underlying         Defra         At Now         Rade                                                                                                    |                                                                                                    |               |                       |                 |               |             |             |         |         |                    |                  |            |            |                  |               |           |         |       | -500 |        |             |          |                        |        |        |                      |               |           |       |
| B 010000                                                                                                    | Nume         Sumit         Statute         Pattalio         Bit         Ask         Last         Ang.         Implied         Deta         Att Now         Rasks           Nume         System         Status         Status         S                                                                                                   |               |                       |                 |               |             |             |         |         |                    |                  |            |            |                  |               |           |         | ~     | _    |        |             |          |                        |        | ~      |                      |               | -         | ••    |
| B Di Duro St                                                                                                    | Name         Strike         Depty         Partition<br>(by)         Bd         Ait         Last         Partition<br>(with, work, work)         Deta: At how         Builty           B         0.01 (WhO 570007.50 Junder<br>back         back         8         0.00         0.020         2675.00         0.000         €.00         €.0           B         0.01 (WhO 570007.50 Junder<br>back         back         8         0.00         0.020         2675.00         0.000         €.00         €.0           B         0.02 (wrs. 5100.3-18)         Puture         2818-63-16         8         3673         3673         8.0         1.000         €.00         €.0                                                                                                    |               |                       |                 |               |             |             |         |         |                    |                  |            |            |                  |               |           |         |       |      |        |             | ~        |                        |        | 500    |                      |               |           |       |
| 📴 🖬 Put @ 350                                                                                                    |                                                                                                    |               | PUT                   |                 | 2018-06-15    |             |             |         |         | 161.60             | 17.160           |            |            |                  |               |           |         |       |      |        |             |          |                        |        |        |                      | ~             | L         | -1000 |
| 🚺 🖬 Cal @ 333                                                                                                    | 2018-0                                                                                                    | 6-13          | CALL                  | 3350            | 2018-06-15    |             | 4 175.2     | 175.2   | 175.2   | 51.60              | 13.800           | 0.704      | 4 936,0    | 0 60             |               |           |         |       |      |        |             |          |                        |        |        |                      |               | $\sim$    |       |
| M                                                                                                    |                                                                                                    |               |                       |                 |               |             |             |         |         |                    |                  |            |            |                  | bee           | (Treder 8 |         |       |      |        |             |          |                        |        |        |                      |               |           | -1500 |
| drut .                                                                                                    |                                                                                                    |               |                       |                 |               |             |             |         |         |                    |                  |            |            |                  | 3.154.21      |           |         | 3.35  | 4.21 |        |             | 2.99     | 1.21                   |        | 3.7    | \$4.21               |               |           | 2000  |
| 12                                                                                                    |                                                                                                    |               |                       |                 |               |             |             |         |         |                    |                  |            |            |                  |               |           |         |       |      |        |             |          |                        | 201    |        |                      |               |           |       |
| 8                                                                                                    |                                                                                                    |               |                       |                 |               |             |             |         |         |                    |                  |            |            |                  | Value         | 3222      | .36     |       |      |        | Detance     | 5 42.3   | 2.96                   |        |        | Probability          | 0.2 %         |           |       |
| 🖞 Clain 🎦                                                                                                    | 96P                                                                                                    | Time<br>Value | Notional<br>Expension |                 |               | Vega        | Theta       | Gamma   | Deta    | Vol. Avg<br>% Pric | h Lat            |            |            | Expiry<br>Strike | Avg.<br>Price |           |         |       | Vol. | Deta   | Gamma       |          | Vega                   |        |        | Netional<br>Exposure | Time<br>Value | 80P<br>56 | ROE   |
|                                                                                                    |                                                                                                    |               |                       |                 |               |             |             |         |         |                    |                  |            | 9 2        | 18-06-15 (       | 92)           |           | 10      |       |      |        |             |          |                        |        |        |                      |               |           |       |
| E 0.76                                                                                                    |                                                                                                    | £ 351.72      | 6 34,250.0            |                 | 0.00 7.040    | 4 5.910     | -0.4829     |         | 0.02    |                    |                  |            |            | 3425             |               |           |         |       | 18.1 | -0.21  | 0.001       | -0.6094  | 6.2222                 | 2.0102 | £0.00  | 6 34 250.00          | 6 404 49      | -7.9      | 1.10  |
| 2 0.67                                                                                                    | 0.81                                                                                                    | € 298,85      | 6 34,500,0            | 10 E            | 0.00 6,983    | 6,046       | -0,4931     | 0,0012  | 0.01    | 14.8               | 254.0            |            | 0 +        |                  |               |           |         |       | 17,8 | -0.23  | 0,0011      | -0,6156  | 6,3944                 | 2,2065 | € 0.00 | € 34,500,00          | 6 448,98      | -7,34     | 1,3   |
| 0,96                                                                                                    |                                                                                                    | € 339,36      | € 34,750,0            | 10 E            | 0,00 6,741    | 6,267       | -0,5899     | 0,0012  |         |                    |                  |            | 0 +        |                  |               |           | 0 +     |       |      |        | 0,0011      | -0,6193  | 6,5562                 | 2,4196 |        | € 34.750,00          | 6 496,30      |           | 1,41  |
| ų i                                                                                                    |                                                                                                    | € 386,32      | € 15,000,0            | 10 E            | 0,00 6,553    |             | -0,5081     | 0,0013  |         |                    |                  |            | 0 +        |                  | 161,6         |           | 4 +     |       |      | -0,27  | 0,0011      | -0,6216  | 6,7101                 | 2,6479 |        | € 35.000,00          | 6 548,46      | -6,25     | 1,57  |
| 1,25                                                                                                    | 1,2                                                                                                    | € 440,55      | € 15.250,0            | 10 C            | 0,00 6,33     | 6 6,672     | -0,5246     | 0,0014  | 0,74    | 34                 | 194.1            | 1.0        | 0 +        |                  |               |           | 0 +     |       | 16,8 |        | 0,0012      | -0,6329  | 6,8545                 | 2,0952 | € 0,00 | € 35,250,00          | € 606,53      |           | 1,72  |
| 1,41                                                                                                    | 1,37                                                                                                    | € 502,24      | € 15,500,0            | <b>10</b> -6 93 | 6,095         | 5 6,855     | -0,5197     | 0,0015  | 4,5     | 13,6 61            | <i>(</i> 6 175.) |            | 4          | 3550             |               |           | . +     |       | 16,6 | -0,32  | 0,0012      | -0,6238  | 6,9876                 | 1,1635 | € 0,00 | € 35,500,00          | 6 672,38      | -5,23     | 1,89  |
| 1,6                                                                                                    | 1,56                                                                                                    | 6 372,14      | e 15.750,1            |                 | 0,00 5,629    | 3 7,01      | -0,5231     | 6,0015  | 4,67    | 13,6               | 157.             |            | 0.4        | 3575             |               |           | *       |       | 16,2 | -0,35  | 0,9913      | -0,6236  | 7,1042                 | 1,4475 | € 0,00 | e 35.750,00          | € 742,60      | 4,74      | 2,10  |
| 2.03                                                                                                    | 2                                                                                                    | £ 734.40      | 6 36,230,1            |                 | 0.00 3.227    | 1 7.258     | -0.5214     | 0.0016  | 0.6     | 13.1               | 123.4            | -          |            | 3625             |               |           |         | 90.9  | 15.7 | -0.41  | 0.0014      | -0.6141  | 7.2824                 | 4.0748 | E 0.00 | 6 35,250,00          | 6 906.95      | -3.63     | 2.51  |
|                                                                                                    |                                                                                                    |               |                       |                 |               |             |             |         | -       |                    |                  |            |            |                  |               |           |         |       |      |        |             |          |                        |        |        |                      |               |           |       |
|                                                                                                    |                                                                                                    |               |                       |                 |               |             |             |         |         |                    |                  |            |            |                  |               |           |         |       |      |        |             |          |                        |        |        |                      |               |           |       |
|                                                                                                    |                                                                                                    |               |                       |                 |               |             |             |         |         |                    |                  |            |            |                  |               |           |         |       |      |        |             |          |                        |        |        |                      |               |           |       |
|                                                                                                    |                                                                                                    |               |                       |                 |               |             |             |         |         |                    |                  |            |            |                  |               |           |         |       |      |        |             |          |                        |        |        |                      |               |           |       |

4. Si nota che la put 3500 guadagna 1032,00€ mentre la call 3550 ne perde 966,00€. A questo è possibile utilizzare le quattro strategie disponibile per studiare le mosse da fare

#### Last update: 2017/12/29 10:17

#### it:what-if http://manuals.playoptions.it/Iceberg\_old/it/what-if?rev=1514539072

| Intel mark         Art New         Mark No.         Park         Park <th>What-If         500           Implied Volatily         Surfaces:         SURO STOXX 50           Index - 200-1:28 17.16.10         000           barnade 8         000           1000         2000           2000         2000           1000         0           0         0           0         0           0         0           0         0           0         0           0         0           0         0           0         0           0         0           0         0           0         0           0         0           0         0           0         0           0         0           0         0           0         0           0         0           0         0           0         0           0         0           0         0           0         0           0         0           0         0           0         0</th> | What-If         500           Implied Volatily         Surfaces:         SURO STOXX 50           Index - 200-1:28 17.16.10         000           barnade 8         000           1000         2000           2000         2000           1000         0           0         0           0         0           0         0           0         0           0         0           0         0           0         0           0         0           0         0           0         0           0         0           0         0           0         0           0         0           0         0           0         0           0         0           0         0           0         0           0         0           0         0           0         0           0         0           0         0           0         0           0         0                                                                                                               |
|----------------------------------------------------------------------------------------------------|----------------------------------------------------------------------------------------------------|
| Org         NO1         RF         Note         Note         Not                                                                                                    | Viate         310.00         Determine         1.12.7         Postable         0         0         0         0         0         0         0         0         0         0         0         0         0         0         0         0         0         0         0         0         0         0         0         0         0         0         0         0         0         0         0         0         0         0         0         0         0         0         0         0         0         0         0         0         0         0 <th0< th="">         0         0         0         0         0         0         0         0         0         0         0         0         0         0         0         0         0         0         0         0         0         0         0         0         0         0         0         0         0         0         0         0         0         0         0         0         0         0         0         0         0         0         0         0         0         0         0         0         0         0         0         0         0         <th< th=""></th<></th0<>                                                                                                    |
| Mit         Field         At Now         Fached         Equity         Note Result         Num Pielt         Max Pielt         Max Net         No         No <th< td=""><td>What-If         500           Implied Volatily         Surface           Index - 2007-12-28         700           Surface         900           Surface         900           Surface         900           Surface         900           Surface         900           Surface         900           Surface         900           Surface         900           Surface         900           Surface         900           Surface         900</td></th<>                                                                                                    | What-If         500           Implied Volatily         Surface           Index - 2007-12-28         700           Surface         900           Surface         900           Surface         900           Surface         900           Surface         900           Surface         900           Surface         900           Surface         900           Surface         900           Surface         900           Surface         900                                                                                                    |
| Opposite         Bull         BC         BC         Description         Description <thdescription< th="">         Description</thdescription<>                                                                                                    | Internet         Solution         Description         Description <thdescription< th=""> <thd< th=""></thd<></thdescription<> |
| Normal Process         Operation         Control         Mark Mark         Normal Process         Operation         Control         Mark Mark         Normal Process         Normal Process         Normal Pr                                                                                                    | What-If         500           Implied Volatility Surfaces:         EURO STOXX 50           Index - 2027-12-28 17         16.10           Index - 2027-12-28 17         16.10           surfaces         500           100         500           100         500           100         500           100         500           100         500           100         500           100         500           100         500           100         500           100         500                                                                                                    |
| Norma         Ref.         Ref.         Norma         Outloared<br>Digence         Pi.         Ros         Vega         Theta         Gamma         Oeta         Norma         Control         Norma         Control         Norma         Norma         <                                                                                                    | Web         2024         Deterors         1.13         Probable         0.45           Probable         o         O         O        <                                                                                                    |

| 3                           |                                                                                                    |                                                                                     | Net Result                                                                                                    | t At New                                                                                                    | Realized                                                                                                    | Equity                                                                                                    | Net Rea                                                                                                    | uk %                                                                                                    | Hax Profi                                                                                                    | t Ma                                                                                                    | n Rink                                                                       | % Down                                                                                                    |                                                                    | % Up DE                                                                                            | P De | ya ta Espiries                                                                                                    | Ek -                                                                                                    |                                        |                                                                                               |                                                                                |                                                                                                    |                                                                                                   |                                                                                                    |                                                                                                    |                                                                                                    |                                                                                                    |                                                                                                    |                                                                                                    |                                                                                                    |                                                                                                    |                                                                                                    |                                                                                                    |
|-----------------------------|----------------------------------------------------------------------------------------------------|-------------------------------------------------------------------------------------|----------------------------------------------------------------------------------------------------|----------------------------------------------------------------------------------------------------|----------------------------------------------------------------------------------------------------|----------------------------------------------------------------------------------------------------|----------------------------------------------------------------------------------------------------|----------------------------------------------------------------------------------------------------|----------------------------------------------------------------------------------------------------|----------------------------------------------------------------------------------------------------|------------------------------------------------------------------------------|----------------------------------------------------------------------------------------------------|--------------------------------------------------------------------|----------------------------------------------------------------------------------------------------|------|----------------------------------------------------------------------------------------------------|----------------------------------------------------------------------------------------------------|----------------------------------------|-----------------------------------------------------------------------------------------------|--------------------------------------------------------------------------------|----------------------------------------------------------------------------------------------------|---------------------------------------------------------------------------------------------------|----------------------------------------------------------------------------------------------------|----------------------------------------------------------------------------------------------------|----------------------------------------------------------------------------------------------------|----------------------------------------------------------------------------------------------------|----------------------------------------------------------------------------------------------------|----------------------------------------------------------------------------------------------------|----------------------------------------------------------------------------------------------------|----------------------------------------------------------------------------------------------------|----------------------------------------------------------------------------------------------------|----------------------------------------------------------------------------------------------------|
| 8                           | 1959                                                                                                    |                                                                                     |                                                                                                    |                                                                                                    | 0 C 0,0                                                                                                    |                                                                                                    |                                                                                                    |                                                                                                    |                                                                                                    |                                                                                                    |                                                                              |                                                                                                    | 18 %                                                               |                                                                                                    | 6 92 |                                                                                                    |                                                                                                    |                                        |                                                                                               |                                                                                |                                                                                                    |                                                                                                   |                                                                                                    |                                                                                                    |                                                                                                    |                                                                                                    |                                                                                                    |                                                                                                    |                                                                                                    |                                                                                                    | _ [""                                                                                                  | ~                                                                                                    |
| ×.                          |                                                                                                    |                                                                                     |                                                                                                    |                                                                                                    |                                                                                                    |                                                                                                    |                                                                                                    | 1.23 %                                                                                                    |                                                                                                    |                                                                                                    |                                                                              |                                                                                                    |                                                                    |                                                                                                    | 6 92 |                                                                                                    |                                                                                                    | - V                                    | Vh                                                                                            |                                                                                | HL 1                                                                                                |                                                                                                   |                                                                                                    |                                                                                                    |                                                                                                    |                                                                                                    |                                                                                                    |                                                                                                    |                                                                                                    |                                                                                                    |                                                                                                    | 100                                                                                                    |
| 4                           |                                                                                                    |                                                                                     |                                                                                                    |                                                                                                    |                                                                                                    |                                                                                                    |                                                                                                    | 1.57 %                                                                                                    |                                                                                                    |                                                                                                    |                                                                              |                                                                                                    | 19 %                                                               |                                                                                                    | 6 92 |                                                                                                    |                                                                                                    |                                        | ¥П                                                                                            |                                                                                |                                                                                                    | ۰.                                                                                                | -                                                                                                    |                                                                                                    | <u> </u>                                                                                                    |                                                                                                    |                                                                                                    |                                                                                                    |                                                                                                    |                                                                                                    | -×                                                                                                    | 100                                                                                                    |
| 8                           | Stateg                                                                                                    |                                                                                     |                                                                                                    |                                                                                                    | 0 € 0,0                                                                                                    |                                                                                                    |                                                                                                    | 8.60 %                                                                                                    |                                                                                                    |                                                                                                    |                                                                              |                                                                                                    | 19 %                                                               |                                                                                                    |      |                                                                                                    |                                                                                                    |                                        |                                                                                               |                                                                                | _                                                                                                   | _                                                                                                 |                                                                                                    |                                                                                                    |                                                                                                    |                                                                                                    | <u> </u>                                                                                                    |                                                                                                    |                                                                                                    |                                                                                                    | -10                                                                                                    | 00                                                                                                    |
| h.                          |                                                                                                    |                                                                                     |                                                                                                    |                                                                                                    | 0 € 0,0                                                                                                    |                                                                                                    |                                                                                                    |                                                                                                    |                                                                                                    |                                                                                                    |                                                                              |                                                                                                    |                                                                    |                                                                                                    | 6.92 |                                                                                                    |                                                                                                    | In                                     | npli                                                                                          |                                                                                |                                                                                                    |                                                                                                   | <u>75</u>                                                                                                    | urfac                                                                                                    | es:                                                                                                    |                                                                                                    | URO                                                                                                    | SINX                                                                                                    | X 50                                                                                                    |                                                                                                    |                                                                                                    |                                                                                                    |
| 8                           | 1                                                                                                    |                                                                                     |                                                                                                    |                                                                                                    | -                                                                                                    |                                                                                                    |                                                                                                    |                                                                                                    |                                                                                                    |                                                                                                    |                                                                              |                                                                                                    |                                                                    |                                                                                                    |      |                                                                                                    |                                                                                                    | 1                                      |                                                                                               |                                                                                | 017                                                                                                 | -12                                                                                               | 2-28                                                                                                    | 17.                                                                                                    | 16.10                                                                                                    | 0i                                                                                                    |                                                                                                    |                                                                                                    | <u> </u>                                                                                                    |                                                                                                    | Τ.                                                                                                    |                                                                                                    |
| 5                           |                                                                                                    |                                                                                     |                                                                                                    |                                                                                                    | None                                                                                                    | mess: Und                                                                                                    | indring an                                                                                                    | RD 046                                                                                                    | fends - D)                                                                                                    | EURO S                                                                                                    | TOXX 50                                                                      | Inder                                                                                                    |                                                                    |                                                                                                    |      |                                                                                                    |                                                                                                    | -                                      |                                                                                               |                                                                                |                                                                                                    |                                                                                                   |                                                                                                    |                                                                                                    |                                                                                                    |                                                                                                    |                                                                                                    |                                                                                                    |                                                                                                    | -                                                                                                    | - H                                                                                                    | 000                                                                                                    |
| 5                           |                                                                                                    |                                                                                     | Harpe                                                                                                    |                                                                                                    | mbol <sub>Stake</sub>                                                                                                    | Beb                                                                                                    | Pe                                                                                                    | rtfolio                                                                                                    | 84                                                                                                    | A:R                                                                                                    | Last                                                                         | Avg.                                                                                                    | Drep                                                               | hed o                                                                                              | elta | At Now                                                                                                    | Realize                                                                                                    |                                        |                                                                                               |                                                                                |                                                                                                    |                                                                                                   |                                                                                                    |                                                                                                    |                                                                                                    |                                                                                                    |                                                                                                    |                                                                                                    |                                                                                                    | -                                                                                                    | 12                                                                                                    | 000                                                                                                    |
| Carlo                       | Type         summ         Type         summ         Qt/         sum         run         Qt/         price         Vol. %         original         run           ID EMRO STONO SO Index         Index         0         0.00         0.88         3674.98         0.000         1.000         €                                                                                                    |                                                                                     |                                                                                                    |                                                                                                    |                                                                                                    |                                                                                                    |                                                                                                    |                                                                                                    |                                                                                                    |                                                                                                    |                                                                              |                                                                                                    |                                                                    |                                                                                                    |      |                                                                                                    |                                                                                                    |                                        |                                                                                               |                                                                                |                                                                                                    |                                                                                                   |                                                                                                    |                                                                                                    |                                                                                                    |                                                                                                    |                                                                                                    | <u>}</u>                                                                                                    | 000                                                                                                    |                                                                                                    |                                                                                                    |                                                                                                    |
| 8                           | D DJ EMRO STORY SO Bucker         3rdex         0         0.00         0.89         3674.05         0.000         1.000         €           D DL bur STORY SO Bucker         Patane         2018-03-16         0         3675         3675         0.8         1.000         €                                                                                                    |                                                                                     |                                                                                                    |                                                                                                    |                                                                                                    |                                                                                                    |                                                                                                    |                                                                                                    |                                                                                                    |                                                                                                    |                                                                              |                                                                                                    |                                                                    | € 0,00                                                                                             | •••  |                                                                                                    |                                                                                                    |                                        |                                                                                               |                                                                                |                                                                                                    |                                                                                                   |                                                                                                    |                                                                                                    |                                                                                                    |                                                                                                    |                                                                                                    |                                                                                                    |                                                                                                    | 000                                                                                                    |                                                                                                    |                                                                                                    |
|                             | Di Dure Stoor 50 63-18         Petres         2018-05-16         0         2075         3673         3075         0.0         1,000         0           Di Dure Stoor 50 63-18         Petres         2018-05-16         0         2075         3673         3075         0.0         1,000         0           Di Cal @ 3500 2018-06-13         CRL         2560 2018-06-13         1         210.5         210.5         210.5         210.5         14,749         0.737         0.0                                                                                                    |                                                                                     |                                                                                                    |                                                                                                    |                                                                                                    |                                                                                                    |                                                                                                    |                                                                                                    |                                                                                                    |                                                                                                    |                                                                              |                                                                                                    |                                                                    | € 0,00                                                                                             | •••  |                                                                                                    |                                                                                                    |                                        |                                                                                               |                                                                                |                                                                                                    |                                                                                                   |                                                                                                    |                                                                                                    |                                                                                                    |                                                                                                    |                                                                                                    |                                                                                                    |                                                                                                    | 000                                                                                                    |                                                                                                    |                                                                                                    |
| H.                          | 010mm 200m 203.36         Patane         2316-80-16         0         3075         3675         3675         0.6         1.000         0           010ml 200m 200m 203.36         Patane         2316-80-16         0         3075         3675         3675         0.6         1.000         0           010ml 200m 200m 200 316-80-13         1216.5         216.5         216.5         216.5         216.5         216.5         216.5         216.5         216.5         216.5         216.5         216.5         216.5         216.5         216.5         216.5         216.5         216.5         216.5         216.5         216.5         216.5         216.5         216.5         216.5         216.5         216.5         216.5         216.5         216.5         216.5         216.5         216.5         216.5         216.5         216.5         216.5         216.5         216.5         216.5         216.5         216.5         216.5         216.5         216.5         216.5         216.5         216.5         216.5         216.5         216.5         216.5         216.5         216.5         216.5         216.5         216.5         216.5         216.5         216.5         216.5         216.5         216.5         216.5                                            |                                                                                     |                                                                                                    |                                                                                                    |                                                                                                    |                                                                                                    |                                                                                                    |                                                                                                    |                                                                                                    |                                                                                                    |                                                                              |                                                                                                    | € 0,00                                                             | •••                                                                                                |      |                                                                                                    |                                                                                                    |                                        |                                                                                               |                                                                                |                                                                                                    |                                                                                                   |                                                                                                    |                                                                                                    |                                                                                                    |                                                                                                    |                                                                                                    |                                                                                                    | 000                                                                                                    |                                                                                                    |                                                                                                    |                                                                                                    |
| 8                           | Die Gel 2020 3118-06-15         Cult.         2020 2118-06-15         1         216.5         216.5         216.5         12.6.5         12.6.5         12.6.5         12.6.5         12.6.5         12.6.5         12.6.5         12.6.5         12.6.5         12.6.5         12.6.5         12.6.5         12.6.5         12.6.5         12.6.5         12.6.5         12.6.5         12.6.5         12.6.5         12.6.5         12.6.5         12.6.5         12.6.5         12.6.5         12.6.5         12.6.5         12.6.5         12.6.5         12.6.5         12.6.5         12.6.5         12.6.5         12.6.5         12.6.5         12.6.5         12.6.5         12.6.5         12.6.5         12.6.5         12.6.5         12.6.5         12.6.5         12.6.5         12.6.5         12.6.5         12.6.5         12.6.5         12.6.5         12.6.5         12.6.5         12.6.5         12.6.5         12.6.5         12.6.5         12.6.5         12.6.5         12.6.5         12.6.5         12.6.5         12.6.5         12.6.5         12.6.5         12.6.5         12.6.5         12.6.5         12.6.5         12.6.5         12.6.5         12.6.5         12.6.5         12.6.5         12.6.5         12.6.5         12.6.5         12.6.5         12.6.5         12.6.5 |                                                                                     |                                                                                                    |                                                                                                    |                                                                                                    |                                                                                                    |                                                                                                    |                                                                                                    |                                                                                                    |                                                                                                    |                                                                              |                                                                                                    |                                                                    | € 1.032,00                                                                                         |      |                                                                                                    |                                                                                                    |                                        |                                                                                               |                                                                                |                                                                                                    |                                                                                                   |                                                                                                    |                                                                                                    |                                                                                                    |                                                                                                    |                                                                                                    |                                                                                                    |                                                                                                    |                                                                                                    |                                                                                                    |                                                                                                    |
|                             |                                                                                                    | 9 3000                                                                              | 2010-06-                                                                                                    |                                                                                                    | 11. 3000                                                                                                    | 2010-06-                                                                                                    |                                                                                                    | -                                                                                                    | 1/11.2                                                                                                    | 1/0.2                                                                                                    | 1/0.2                                                                        | 01.0                                                                                                    |                                                                    | 240 0                                                                                              |      | 4 900,00                                                                                                    |                                                                                                    | beelin                                 | ader @                                                                                        |                                                                                |                                                                                                    |                                                                                                   |                                                                                                    |                                                                                                    |                                                                                                    |                                                                                                    |                                                                                                    |                                                                                                    |                                                                                                    |                                                                                                    | 1-"                                                                                                    | 000                                                                                                    |
| Shrife<br>1                 |                                                                                                    | 0 20 25                                                                             | 2010-06-                                                                                                    |                                                                                                    | 1. 3025                                                                                                    | 2010-06-                                                                                                    |                                                                                                    |                                                                                                    | 70.9                                                                                                    | 70.9                                                                                                    | 70.9                                                                         | 70.9                                                                                                    |                                                                    | 370 0                                                                                              |      | 6 0,00                                                                                                    | <b>40</b>                                                                                                    | 141.42                                 |                                                                                               |                                                                                | 1.361.42                                                                                            |                                                                                                   |                                                                                                    | 3.541                                                                                                    | .42                                                                                                    | 201                                                                                                    | 3.741                                                                                                    | 42                                                                                                    | 3.94                                                                                                    | .42                                                                                                    | <u> </u>                                                                                               | 000                                                                                                    |
|                             |                                                                                                    | 10.00                                                                               | 2010-06-                                                                                                    | 10 I O O                                                                                                    | u. 3056                                                                                                    | 2010-00-                                                                                                    |                                                                                                    |                                                                                                    |                                                                                                    |                                                                                                    | 29.0                                                                         | 294.8                                                                                                    |                                                                    | 350 1                                                                                              |      | 6 6,00                                                                                                    |                                                                                                    |                                        |                                                                                               |                                                                                |                                                                                                    |                                                                                                   |                                                                                                    |                                                                                                    |                                                                                                    | -                                                                                                    | -                                                                                                    |                                                                                                    |                                                                                                    |                                                                                                    |                                                                                                    |                                                                                                    |
| 1                           |                                                                                                    |                                                                                     |                                                                                                    |                                                                                                    |                                                                                                    |                                                                                                    |                                                                                                    |                                                                                                    |                                                                                                    |                                                                                                    |                                                                              |                                                                                                    |                                                                    |                                                                                                    |      |                                                                                                    |                                                                                                    |                                        |                                                                                               |                                                                                |                                                                                                    |                                                                                                   |                                                                                                    |                                                                                                    |                                                                                                    |                                                                                                    |                                                                                                    |                                                                                                    |                                                                                                    |                                                                                                    |                                                                                                    |                                                                                                    |
|                             |                                                                                                    | =                                                                                   | _                                                                                                    | _                                                                                                    | _                                                                                                    | _                                                                                                    | -                                                                                                    | _                                                                                                    | _                                                                                                    | =                                                                                                    | _                                                                            | =                                                                                                    | =                                                                  | _                                                                                                  | _    | _                                                                                                    |                                                                                                    | Value                                  | 3695.76                                                                                       |                                                                                |                                                                                                    |                                                                                                   |                                                                                                    | Distance 9                                                                                                    | -1.85 9                                                                                                    | s -                                                                                                    |                                                                                                    |                                                                                                    | Probability                                                                                                    | 16.7 %                                                                                                    |                                                                                                    |                                                                                                    |
| edoro -                     | tan P                                                                                                    | 101                                                                                 |                                                                                                    | Time N                                                                                                    | otional                                                                                                    | 84                                                                                                    | Rho                                                                                                    | Vega                                                                                                    | Theta                                                                                                    | Gamma                                                                                                    | Delta                                                                        | Vel.                                                                                                    | te.                                                                | Last                                                                                               |      | ty +                                                                                                    | Dapity                                                                                                    | Value<br>Avg.                          | 3686.76<br>- Qf                                                                               | y +                                                                            | Last                                                                                                | Vel                                                                                               | Deta                                                                                                    | Distance 9<br>Gamma                                                                                                    | 6 -1.95 9<br>Theta                                                                                                    | Ne Vega                                                                                                    | Rho                                                                                                    | P/L                                                                                                    | Probability                                                                                                    | 16.7 %                                                                                                    | BEP                                                                                                    | ROL                                                                                                    |
| Hedding                     | tain                                                                                                    | 101<br>%                                                                            | 0EP                                                                                                    | Time N<br>Value D                                                                                                    | otional<br>posure                                                                                                    | R/L                                                                                                    | Rho                                                                                                    | Vega                                                                                                    | Theta                                                                                                    | Garra                                                                                                    | Deta                                                                         | Val.<br>%                                                                                                    | kuş.<br>Tice                                                       | Last                                                                                               | . a  | tv +<br>≋1 107                                                                                                    | Dapity<br>Strike                                                                                                    | Value<br>Avg.<br>Price                 | 3636.76<br>- Q1                                                                               | y +                                                                            | Last                                                                                                | Vel<br>%                                                                                          | Oeta                                                                                                    | Distance 4<br>Gamma                                                                                                    | 6 -1.86 M                                                                                                    | N<br>Vega                                                                                                    | Rho                                                                                                    | P/L.                                                                                                    | Probability :<br>Notional<br>Exposure                                                                                                    | 16.7 %<br>Time<br>Value                                                                                                    | 80P<br>%                                                                                               | ROE<br>%                                                                                                    |
| rig Hedding                 | tain R                                                                                                    | KOE<br>Vie                                                                          | 86P 1                                                                                                    | Time N<br>Galue D                                                                                                    | otional<br>posure                                                                                                    | P/L                                                                                                    | Rho                                                                                                    | Vega                                                                                                    | Theta                                                                                                    | Garama                                                                                                    | Delta                                                                        | Val.<br>%                                                                                                    | kvg.<br>Vice                                                       | Let                                                                                                | - 0  | tv +<br>1:1 21                                                                                                    | P<br>Strike<br>18-06-15 (9)<br>3574-98                                                                                                    | Value<br>Avg.<br>Price                 | 3636.76<br>- Q1                                                                               | ty +<br>R:8<br>S:1                                                             | Last                                                                                                | Val.<br>%                                                                                         | 0eta                                                                                                    | Distance 9<br>Gerrima                                                                                                    | 6 -1.96 %<br>Theta                                                                                                    | Vega                                                                                                    | Rho                                                                                                    | P/L                                                                                                    | Probability :<br>Notional<br>Exposure                                                                                                    | 16.7 %<br>Time<br>Value                                                                                                    | BEP<br>N                                                                                               | ROL N                                                                                                    |
| Gring Hedding               | Dain R                                                                                                    | KOE<br>%                                                                            | 1,12 C                                                                                                    | Time N<br>Gilve Ei<br>484,92 402                                                                                                    | otional<br>posure<br>5. Bee,00                                                                                                 | P/L<br>4 0,00                                                                                                    | Rho '                                                                                                    | Vepa<br>6,5359                                                                                                    | Theta<br>40,5376                                                                                                    | Garrima<br>0,0013                                                                                                    | Deta<br>0,76                                                                 | Vol. (                                                                                                    | kvg.<br>1100<br>216,5                                              | Last<br>216.5                                                                                      | - o  | ₩ +                                                                                                    | P<br>State<br>18-06-15 (9)<br>3574-98<br>2520                                                                                                    | Value<br>Avg.<br>Pitce<br>201<br>161,6 | 3636.76<br>- Qi                                                                               | y +<br>80<br>81<br>-1 +                                                        | Last<br>S1.4                                                                                        | Val.<br>%                                                                                         | 0eta<br>-4,28                                                                                                    | Distance 4<br>Gamma<br>0,0011                                                                                            | -1.95 Theta                                                                                                    | Veqa<br>6,7578                                                                                                    | Rho<br>2,7285                                                                                                    | P/L.                                                                                                    | Probability<br>Notional<br>Exposure<br>€ 35.000,00                                                                                                    | 16.7 %<br>Time<br>Value<br>€ 594,22                                                                                                    | 86P<br>%                                                                                               | ROE<br>N                                                                                                    |
| Planning Hedding            | Dain 1                                                                                                    | 1,19<br>1,5                                                                         | 1,13 €<br>1,45 €                                                                                                    | Tirne N<br>Galve D<br>414,92 € 2<br>532,21 € 2                                                                                                    | otonal<br>posare<br>5.000,00<br>5.500,00 4                                                                                     | P/L<br>4 0,00                                                                                                    | Rho 4,5076 (                                                                                                    | Vega<br>6,5259<br>6,9961                                                                                          | Theta<br>-0,5276<br>-0,5371                                                                                                    | Gamma<br>0,0013<br>0,0014                                                                                                    | Delta<br>0,76<br>0,7                                                         | Vol. (<br>14,7 )<br>14,2 )                                                                                                    | Wg.<br>Tice<br>216,5<br>81,6                                       | Last<br>216.5<br>178.2                                                                             | - 01 | tv +                                                                                                    | Dopiny<br>State<br>28:06:15:(0)<br>3174:56<br>3570<br>3570                                                                                                    | Value<br>Avg.<br>Pisce<br>161,6        | 3636.76<br>- Q1<br>-                                                                          | 17 +<br>180<br>14 +<br>0 +                                                     | Last<br>58.4<br>71.2                                                                                | Vel.<br>%                                                                                         | 0eta<br>-8,28<br>-8,33                                                                                                    | Detance 4<br>Gamma<br>8,0011<br>8,0012                                                                                   | -1.05 M<br>Theta<br>-0,6437<br>-0,6456                                                                                                    | Vega<br>6,7578<br>7,0254                                                                                           | Rho<br>2,7285<br>3,2291                                                                                           | P/L.<br>€ 1.032,00<br>€ 0,00                                                                                          | Probability<br>Notional<br>Exposure<br>4 35.000,00<br>6 35.500,00                                                                                                    | 6.7 %<br>Time<br>Value<br>€ 594,32<br>€ 711,78                                                                                                    | 6,35                                                                                                   | ROE 56                                                                                                    |
| Numing Hedding              | Dain R                                                                                                    | 1,19<br>1,5                                                                         | 1,13 C<br>1,45 C<br>1,64 C                                                                                                    | Time H<br>Galue D<br>494,92 € 2<br>532,21 € 2<br>642,80 € 2                                                                                                    | otional<br>posure<br>5.666,00<br>5.568,00<br>5.758,00                                                                          | P/L<br>€ 0,00<br>€ 0,00                                                                                                    | Rhe 6,5076 1<br>6,0523 1<br>5,9022 3                                                                                                    | Vega<br>6,5259<br>6,9961<br>7,0488                                                                                | Theta<br>40,5276<br>40,5371<br>40,5399                                                                                                    | Gamma<br>0,0013<br>0,0014<br>0,0015                                                                                                    | Delta<br>0,76<br>0,7<br>0,67                                                 | Vol. 1<br>% 1<br>14,7 1<br>14,2 1<br>14,2 14                                                                                                    | Wg.<br>Trae<br>216,5<br>81,6                                       | Last<br>216.5<br>178.2<br>160.3                                                                    | · 9  |                                                                                                    | Expiry<br>State<br>3574-99<br>3574-99<br>3570<br>3570<br>3570<br>3575                                                                                                    | Value<br>Arg.<br>Price<br>20<br>163,6  | 3636.76<br>- Q1                                                                               | y +<br>20<br>1<br>0 +<br>0 +                                                   | Last<br>58.4<br>71.2<br>78.1                                                                        | Vel.<br>%<br>17,7<br>17,1<br>16,8                                                                 | 0eta<br>4,28<br>4,33<br>4,35                                                                                                    | Detance 9<br>Gamma<br>0,0011<br>0,0012<br>0,0012                                                                         | -1.00 M<br>Theta<br>-0.6437<br>-0.6456<br>-0.642                                                                                                    | Vega<br>6,7578<br>7,0254<br>7,535                                                                                  | Rho<br>2,7285<br>3,2291<br>3,585                                                                                  | P/L<br>€ 1.032,00<br>€ 0,00<br>€ 0,00                                                                                 | Probability :<br>Notional<br>Exposure<br>€ 25.000,00<br>€ 35.750,00                                                                                                    | (4.7 %<br>Time<br>Value<br>€ 594,22<br>€ 711,78<br>€ 781,19                                                                                                    | 6,35<br>-5,34<br>-4,85                                                                                 | ROE %                                                                                                    |
| daily Running Hedding A     |                                                                                                    | 1,19<br>1,5<br>1,69                                                                 | 1,12 C                                                                                                    | Time N<br>Nalue D<br>532,21 €2<br>602,80 €2<br>679,97 €3                                                                                                    | stional<br>posue<br>5.598,00<br>5.598,00<br>6.598,00<br>6.698,00                                                               | P/L<br>€ 0,00<br>€ 0,00<br>€ 0,00                                                                                                    | Rho<br>6,5076<br>6,0523<br>5,6022<br>5,5213                                                                                                    | Vega<br>6,5359<br>6,8961<br>7,0488<br>7,1769                                                                      | Theta<br>4,5276<br>4,5371<br>4,5399<br>4,5395                                                                                                    | Garritta<br>0,0012<br>0,0014<br>0,0015<br>0,0015                                                                                                    | Delta<br>6,76<br>0,7<br>0,67<br>0,63                                         | Vol. 1<br>% 1<br>14,7 3<br>14,2 3<br>14,2 34<br>13,8                                                                                                    | Wg.<br>17529<br>216,5<br>81,6                                      | Last<br>216.5<br>178.2<br>160.3<br>143.0                                                           | - 01 |                                                                                                    | Expiry<br>State<br>28.06-15 (9)<br>3574 98<br>3570<br>3570<br>3570<br>3570<br>3570<br>3570<br>3570<br>3570                                                                                                    | Value<br>Ang.<br>Pida<br>20<br>161,4   | 3636.76<br>- Q1<br>                                                                           | y +<br>25 +<br>0 +<br>0 +                                                      | Last<br>58.4<br>71.2<br>78.1<br>86.1                                                                | Vel.<br>%<br>17,7<br>17,1<br>16,8<br>16,5                                                         | 0eta<br>4,28<br>4,33<br>4,35<br>4,38                                                                                                    | Detance 9<br>Germa<br>0,0011<br>0,0012<br>0,0012<br>0,0013                                                               | -1.00 M<br>Theta<br>-0,6437<br>-0,6456<br>-0,6456<br>-0,642<br>-0,6369                                                                                       | Vega<br>6,7578<br>7,0214<br>7,131<br>7,2252                                                                        | Pho<br>2,7285<br>3,2291<br>3,585<br>3,6829                                                                        | P/L<br>€ 1.032,68<br>€ 0,68<br>€ 0,68                                                                                 | Probability :<br>Notional<br>Exposure<br>€ 15.000,00<br>€ 35.500,00<br>€ 35.750,00<br>€ 36.000,00                                                                                                    | K.7 %<br>Time<br>Value<br>€ 594,33<br>€ 711,78<br>€ 781,19<br>€ 961,33                                                                                                    | 6,35<br>-5,34<br>-4,85<br>-4,38                                                                        | ROC %                                                                                                    |
| Walking Running A           | bain P                                                                                                    | 1,19<br>1,5<br>1,69<br>1,89<br>2,11                                                 | 0EP 1<br>% 1<br>1,43 €<br>1,45 €<br>1,64 €<br>2,68 €                                                                                                    | Tirree N<br>Calue D<br>434,92 62<br>532,21 62<br>642,80 62<br>679,97 62<br>766,36 63                                                                                                    | stional<br>posue<br>5.000,00<br>5.598,00<br>6.698,00<br>6.698,00<br>6.5758,00                                                  | P/L<br>€ 0,00<br>906,00<br>€ 0,00<br>€ 0,00                                                                                                    | Rho<br>6,5076 1<br>6,0623 1<br>5,8022 2<br>5,5213 2<br>5,2172 2                                                                                                    | Vega<br>6,5359<br>6,9961<br>7,0498<br>7,1769<br>7,2775                                                            | Theta<br>-0,5376<br>-0,5371<br>-0,5399<br>-0,5395<br>-0,5373                                                                                                    | Gamma<br>0,0033<br>0,0034<br>0,0035<br>0,0035<br>0,0035                                                                                                    | Deta<br>0,76<br>0,67<br>0,63<br>0,59                                         | Vol. 1<br>% 1<br>14,7 1<br>14,2 1<br>14,2 1<br>13,8 1<br>13,5 1                                                                                                    | Ng.<br>Tap<br>216,5<br>81,6                                        | Last<br>216.5<br>178.2<br>160.3<br>143.4<br>126.6                                                  | - 0  |                                                                                                    | Expiry<br>States<br>25:06-15:00<br>25:00<br>25:0 | Value<br>Arg.<br>Pace<br>20<br>101,4   | 3636.76<br>- Q1<br>- 1                                                                        | y +<br>20<br>1 +<br>0 +<br>0 +<br>0 +<br>0 +                                   | Last<br>511.4<br>71.2<br>78.1<br>86.1<br>94.8                                                       | Vel.<br>%<br>17,7<br>17,1<br>16,8<br>16,5<br>16,2                                                 | 0eta<br>4,28<br>4,33<br>4,35<br>4,38<br>4,42                                                                                                    | Distance 9<br>Gamma<br>0,0011<br>0,0012<br>0,0012<br>0,0013<br>0,0013                                                    | 1.96 M<br>Theta<br>-0,6437<br>-0,6436<br>-0,642<br>-0,6389<br>-0,6389                                                                                        | Vega<br>6,7578<br>7,0234<br>7,133<br>7,2252<br>7,2996                                                              | Rho<br>2,7285<br>3,2294<br>3,585<br>3,6829<br>4,1167                                                              | P/L<br>€ 1.032,88<br>€ 0.68<br>€ 0.68<br>€ 0.68                                                                       | Probability :<br>Noticenal<br>Exposure<br>© 15.000,00<br>© 15.500,00<br>© 35.750,00<br>© 36.000,00<br>© 36.250,00                                                                                                    | <ul> <li>K.7 %</li> <li>Time<br/>Value</li> <li>€ 594,33</li> <li>€ 781,19</li> <li>€ 861,33</li> <li>€ 947,95</li> <li>€ 947,95</li> </ul>                                                                                | 4,35<br>4,35<br>4,85<br>4,38<br>3,94                                                                   | ROE %                                                                                                    |
| Watering Harring A          | Dain P                                                                                                    | 1,19<br>1,5<br>1,69<br>1,89<br>2,11<br>2,36                                         | BEP<br>% ¥<br>1,13 €<br>1,45 €<br>1,64 €<br>2,08 €<br>2,35 €                                                                                                    | Tirree N<br>Calue D<br>532,21 62<br>643,80 63<br>679,97 63<br>662,62 63<br>862,62 63                                                                                                    | otional<br>posare<br>5.568,00<br>5.758,00<br>6.668,00<br>6.258,00<br>6.558,00                                                  | P/L<br>€ 0,00<br>€ 0,00<br>€ 0,00<br>€ 0,00<br>€ 0,00                                                                                                    | Rho (5076)<br>6,5076 (<br>6,9523 (<br>5,9022 (<br>5,5213 (<br>5,2172 (<br>5,2172 (<br>5,2172 (<br>5,2172 (                                                                                                    | Vega<br>6,5259<br>6,0961<br>7,0488<br>7,1769<br>7,2775<br>7,3464                                                  | Theta<br>4,5376<br>4,5371<br>4,5399<br>4,5395<br>4,5373<br>4,5373                                                                                                    | Gamma<br>0,0012<br>0,0014<br>0,0015<br>0,0015<br>0,0016<br>0,0016                                                                                                    | Deta<br>0,76<br>0,67<br>0,63<br>0,59<br>0,56                                 | Vol.<br>%<br>14,7<br>14,2<br>14,8<br>13,8<br>13,5<br>13,3                                                                                                    | hvg.<br>inice<br>216,5<br>81,6                                     | Last<br>216.5<br>176.2<br>160.3<br>143.0<br>126.6<br>111.2                                         | - 0  |                                                                                                    | Expiry<br>State<br>25.06-15.00<br>3074-30<br>3070<br>3070<br>3070<br>3070<br>3070<br>3070<br>3070<br>3                                                                                                    | Value<br>Arg.<br>Pisce<br>21<br>161,4  | 3605.76<br>- Q1<br>- Q1<br>- Q1<br>- Q1<br>- Q1<br>- Q1<br>- Q1<br>- Q1                       | y +<br>20 +<br>0 +<br>0 +<br>0 +<br>0 +<br>0 +                                 | Last<br>58.4<br>71.2<br>78.1<br>86.1<br>94.8<br>514.7                                               | Vel.<br>%<br>17,7<br>17,1<br>16,9<br>16,5<br>16,5<br>16,2<br>15,9                                 | 0eta<br>4,28<br>4,35<br>4,35<br>4,42<br>4,42<br>4,45                                                                                                    | Detance 4<br>Genma<br>6,0011<br>6,0012<br>6,0013<br>6,0013<br>6,0013                                                     | 0,6437<br>0,6437<br>0,6456<br>0,6389<br>0,6333<br>0,6333<br>0,628                                                                                            | Vega<br>6,7578<br>7,6214<br>7,131<br>7,2252<br>7,2996<br>7,3538                                                    | Rho<br>2,7285<br>3,2291<br>3,585<br>3,6829<br>4,1167<br>4,4483                                                    | PI.<br>€ 1.022,68<br>€ 0.68<br>€ 0.68<br>€ 0.68<br>€ 0.68<br>€ 0.68                                                   | Probability :<br>Notional<br>Exposure<br>© 25.000,00<br>© 25.750,00<br>© 36.000,00<br>© 36.250,00<br>© 36.500,00                                                                                                    | 16.7 %<br>Time<br>Value<br>€ 594,23<br>€ 711,78<br>€ 781,19<br>€ 861,33<br>€ 947,93<br>€ 1,946,53                                                                                                    | 4,35<br>4,35<br>4,38<br>4,38<br>3,94<br>3,53                                                           | ROE<br>%<br>1,47<br>2,41<br>2,39<br>2,41<br>2,39<br>2,41<br>2,87                                                                 |
| Volseity Pistring Hedding A | Train P                                                                                                    | 1,19<br>1,69<br>1,69<br>2,11<br>2,36<br>2,63                                        | BEDP 1<br>% V<br>1,13 €<br>1,64 €<br>1,65 €<br>2,08 €<br>2,63 €                                                                                                    | Time         N           434,92         6.2           532,21         6.2           642,90         6.2           679,97         6.2           766,36         6.2           966,26         6.3           966,26         6.3                                                                                                    | otional<br>posare<br>5.568,00<br>5.758,00<br>6.698,00<br>6.558,00<br>6.558,00<br>6.598,00                                      | P/L<br>€ 0,00<br>€ 0,00<br>€ 0,00<br>€ 0,00<br>€ 0,00<br>€ 0,00                                                                                                    | Rho<br>6,5076 1<br>6,0523 1<br>5,9022 2<br>5,5213 2<br>5,52172 2<br>4,9922 2<br>4,5995 2                                                                                                    | Vega<br>6,5259<br>6,9961<br>7,0488<br>7,1769<br>7,2775<br>7,3164<br>7,3196                                        | Theta<br>4,5376<br>4,5371<br>4,5399<br>4,5395<br>4,5395<br>4,5328<br>4,5328<br>4,5328                                                                                                    | Gamma<br>0,0003<br>0,0005<br>0,0015<br>0,0015<br>0,0015<br>0,0016<br>0,0016                                                                                                    | Deta<br>0,76<br>0,67<br>0,63<br>0,59<br>0,56<br>0,51                         | Vol. 1<br>% 1<br>14,7 2<br>14,2 3<br>14,2 3<br>14,2 3<br>14,2 3<br>13,8 1<br>13,5 1<br>13,3 1<br>13,9 1<br>13,9 1<br>13,9 1<br>13,9 1<br>13,9 1<br>13,9 1<br>13,9 1<br>13,9 1<br>13,9 1<br>13,9 1<br>13,9 1<br>14,2 1<br>14,2 1<br>14,3 1<br>14,3 1<br>14,3 1<br>14,3 1<br>14,3 1<br>14,3 1<br>14,3 1<br>14,3 1<br>14,4 1<br>14,4 14,4 | Wg.<br>1005<br>81,6                                                | Last<br>216.5<br>178.2<br>160.3<br>143.0<br>126.6<br>111.2<br>96.6                                 |      | V + 21<br>341 2<br>4 + 21<br>4 + 4<br>4 + 4<br>+ 1000000000000000000000000000000000000 | Copy<br>Copy<br>300-15 (1)<br>3074-50<br>3074-50<br>3075<br>3075<br>3075<br>3075<br>3075<br>3075<br>3075<br>30                                                                                                    | Value<br>Arg.<br>Pisce<br>20<br>201,4  | 3695.76<br>- Q1<br>- Q1<br>- 4<br>- 4<br>- 4<br>- 4<br>- 4<br>- 4<br>- 4<br>- 4<br>- 4<br>- 4 | y +<br>20<br>1 +<br>0 +<br>0 +<br>0 +<br>0 +<br>0 +<br>0 +<br>0 +              | Last<br>58.4<br>71.2<br>78.1<br>86.1<br>94.8<br>194.7<br>115.1                                      | Vel.<br>%<br>17,7<br>17,1<br>16,8<br>16,5<br>16,2<br>15,9<br>15,7                                 | 0eta<br>4,28<br>4,33<br>4,35<br>4,38<br>4,42<br>4,45<br>4,46                                                                                                    | Detance 4<br>General<br>6,0011<br>6,0012<br>6,0012<br>6,0013<br>6,0013<br>6,0013<br>6,0014                               | 0,6427<br>0,6427<br>0,6456<br>0,642<br>0,6389<br>0,6383<br>0,628<br>0,6192                                                                                   | Vega<br>6,7578<br>7,6214<br>7,131<br>7,2252<br>7,2996<br>7,3518<br>7,35787                                         | Rho<br>2,7285<br>3,2294<br>3,585<br>3,6829<br>4,1167<br>4,4483<br>4,7522                                          | Pl.<br>€ 1.022,88<br>€ 0.88<br>€ 0.88<br>€ 0.88<br>€ 0.88<br>€ 0.88                                                   | Probability :<br>Notional<br>Exposure<br>© 25.000,00<br>© 35.750,00<br>© 36.000,00<br>© 36.250,00<br>© 36.250,00<br>© 36.550,00<br>© 36.550,00                                                                                                    | 16.7 %<br>Tess<br>Value<br>€ 594,23<br>€ 711,78<br>€ 781,19<br>€ 861,33<br>€ 947,93<br>€ 1,046,53<br>€ 1,046,53<br>€ 1,150,84                                                                                              | 4,35<br>4,35<br>4,85<br>4,85<br>4,88<br>3,94<br>3,53<br>3,13                                           | ROE<br>%<br>1,47<br>2,81<br>2,19<br>2,39<br>2,41<br>2,47<br>3,13                                                                 |
| Volseity Ristring Hedding A | Dain P                                                                                                    | 1,19<br>1,69<br>1,89<br>2,11<br>2,36<br>2,63<br>2,26                                | BEDP 1<br>% 1<br>1,43 €<br>1,45 €<br>1,64 €<br>1,85 €<br>2,08 €<br>2,08 €<br>2,95 €                                                                                                    | Time         N           434,92         63           532,21         67           642,80         63           679,97         63           662,62         63           966,16         63           834,62         63                                                                                                    | ational<br>posure<br>5.588,00<br>5.588,00<br>6.698,00<br>6.598,00<br>6.588,00<br>6.758,00<br>7.588,00                          | P/L<br>€ 0,00<br>€ 0,00<br>€ 0,00<br>€ 0,00<br>€ 0,00<br>€ 0,00<br>€ 0,00                                                                                                    | 6,5076 1<br>6,6023 1<br>5,8022 5<br>5,5213 5<br>5,2172 7<br>4,8922 7<br>4,8922 7<br>4,9922 7<br>4,9922 7                                                                                                    | Vega<br>6,5259<br>6,9961<br>7,0498<br>7,1769<br>7,2775<br>7,3464<br>7,3796<br>7,3794                              | Theta<br>4,5376<br>4,5371<br>4,5399<br>4,5395<br>4,5395<br>4,5328<br>4,5245<br>4,5245                                                                                                    | Gararra<br>0,0004<br>0,0005<br>0,0005<br>0,0005<br>0,0005<br>0,0005<br>0,0005<br>0,0005                                                                                                    | Delta<br>0,76<br>0,67<br>0,63<br>0,59<br>0,56<br>0,51<br>0,47                | Vol. 1<br>% 1<br>14,7 2<br>14,2<br>14<br>13,8<br>13,5<br>13,3<br>13,3<br>13,3<br>12,8                                                                                                    | Wg.<br>Top                                                         | Last<br>216.5<br>178.2<br>160.3<br>143.6<br>126.6<br>111.2<br>96.6<br>83.4                         |      | N +<br>121 21<br>2 +<br>2 +<br>2 +<br>2 +<br>2 +<br>2 +<br>2 +<br>2 +<br>2 +<br>2 +                                                                                                    | b         Depiny           Depiny         State           State         State           State         State           State         State           State         State           State         State           State         State           State         State           State         State           State         State           State         State           State         State           State         State           State         State           State         State                                                                                                    | Value<br>Avg.<br>20<br>161,4           | 3695.76<br>- Q1<br>- Q1<br>- 4<br>- 4<br>- 4<br>- 4<br>- 4<br>- 4<br>- 4<br>- 4               | y +<br>=<br>=<br>+<br>+<br>+<br>+<br>+<br>+<br>+<br>+<br>+<br>+<br>+<br>+<br>+ | Last<br>511.4<br>71.2<br>78.1<br>86.1<br>94.8<br>194.7<br>115.1<br>126.6                            | Vel.<br>%<br>17,7<br>17,1<br>16,9<br>16,5<br>16,2<br>15,9<br>15,7<br>15,4                         | 0eta<br>4,28<br>4,33<br>4,35<br>4,38<br>4,42<br>4,45<br>4,48<br>4,52                                                                                                    | Detance 9<br>Gamma<br>0,0012<br>0,0012<br>0,0013<br>0,0013<br>0,0013<br>0,0014<br>0,0014                                 | 0,6427<br>0,6427<br>0,6456<br>0,6333<br>0,628<br>0,6333<br>0,628<br>0,6392<br>0,6392                                                                         | Vega<br>6,7578<br>7,6234<br>7,331<br>7,2252<br>7,2996<br>7,3538<br>7,3588<br>7,3583<br>7,3583                      | Rho<br>2,7285<br>3,2294<br>3,585<br>3,6829<br>4,1167<br>4,4483<br>4,7922<br>5,1479                                | P/L<br>€ 1.032,88<br>€ 0.68<br>€ 0.68<br>€ 0.68<br>€ 0.68<br>€ 0.68<br>€ 0.68<br>€ 0.68<br>€ 0.68                     | Probability :<br>Notional<br>Equipsize<br>C 25,000,00<br>C 35,750,00<br>C 36,000,00<br>C 36,250,00<br>C 36,750,00<br>C 36,750,00<br>C 37,700,00                                                                                                    | <ul> <li>10.7 %</li> <li>11ms<br/>Value</li> <li>594,23</li> <li>€ 711,78</li> <li>€ 781,19</li> <li>€ 961,33</li> <li>€ 947,93</li> <li>€ 1,046,53</li> <li>€ 1,150,64</li> <li>€ 1,016,03</li> <li>€ 1,016,03</li> </ul> | 4,35<br>-5,34<br>-4,38<br>-3,94<br>-3,53<br>-3,53<br>-3,53<br>-3,13<br>-2,76<br>-2,43                  | ROC<br>%<br>1,47<br>2,45<br>2,39<br>2,61<br>2,62<br>2,62<br>3,13<br>2,75<br>2,75                                                 |
| Volusitie Purring Hendard A | Pain P                                                                                                    | 1,19<br>1,19<br>1,19<br>1,49<br>1,49<br>1,49<br>2,11<br>2,36<br>2,63<br>2,26<br>1,9 | 1,13 €<br>1,43 €<br>1,45 €<br>1,64 €<br>2,65 €<br>2,65 €<br>2,95 €<br>3,28 €                                                                                                    | Time N<br>1414,922 (2)<br>532,231 (2)<br>642,80 (2)<br>642,80 (2)<br>643,90 (2)<br>643,90 (2)<br>848,62 (2)<br>848,62 (2)<br>848,63 (2)<br>848,63                                                                                                    | 5.568,00<br>5.568,00<br>5.5758,00<br>6.684,00<br>6.595,00<br>6.595,00<br>7.586,00<br>7.258,00<br>7.258,00<br>7.258,00          | P/L<br>6 0,00<br>6 0,00<br>6 0,00<br>6 0,00<br>6 0,00<br>6 0,00<br>6 0,00<br>6 0,00<br>7<br>8 0,00<br>7<br>8 0,000<br>7<br>8 0,00<br>7<br>8 0,00<br>7<br>8 0,00<br>7<br>8 0,000<br>7<br>8 0,0000<br>7<br>8 0,000<br>7<br>8 0,000<br>7<br>8 0,000<br>7<br>8 0,0000<br>7<br>8 0,0000<br>7<br>8 0,0000<br>7<br>8 0,00000<br>7<br>8 0,0000<br>7<br>8 0,0000<br>7<br>8 0,0000<br>7<br>8 0,00000<br>7<br>8 0,00000<br>7<br>8 0,00000<br>7<br>8 0,000000<br>7<br>8 0,00000000000000000000000000000000000                                                                                                    | Rhe         1           6,5976         6           6,0623         6           5,9022         5           5,5213         5           5,5213         5           5,5213         5           5,5213         5           5,2172         3           5,2172         3           5,2172         3           3,5217         3           3,5217         3           3,5217         3           3,5217         3           3,5217         3           3,5217         3           3,5217         3           3,5217         3           3,5217         3           3,522         3           3,520         3           3,8209         3           3,8209         3 | Vega<br>6,5259<br>6,9961<br>7,0498<br>7,1769<br>7,2775<br>7,3464<br>7,3796<br>7,3794<br>7,3239<br>2,279           | Theta<br>4,5376<br>-0,5371<br>-0,5399<br>-0,5395<br>-0,5395<br>-0,5395<br>-0,5395<br>-0,5395<br>-0,5395<br>-0,5395<br>-0,5395<br>-0,5395<br>-0,5395<br>-0,5395<br>-0,5395<br>-0,5375<br>-0,5376<br>-0,5376<br>-0,5376<br>-0,5376<br>-0,5376<br>-0,5376<br>-0,5376<br>-0,5376<br>-0,5376<br>-0,5376<br>-0,5375<br>-0,5399<br>-0,5395<br>-0,5395<br>-0,539 | Gamma<br>0,003<br>0,003<br>0,005<br>0,005<br>0,00000000 | Deta<br>0,76<br>0,67<br>0,63<br>0,59<br>0,56<br>0,51<br>0,47<br>0,43<br>0,35 | Vol. 5<br>14,7 1<br>14,2 1<br>14,2 1<br>13,8 1<br>13,8 1<br>13,3 1<br>13,3 1<br>12,8 1<br>12,6 1<br>12,4 1                                                                                                    | 70,9                                                               | Last<br>216.5<br>176.2<br>160.3<br>143.0<br>126.6<br>111.2<br>96.6<br>83.4<br>70.9                 |      | IV         +           III         II           III         +           III         +           III         +           III         +           IIII         +           IIIIIIIIIIIIIIIIIIIIIIIIIIIIIIIIIIII                                                                                                    | Copy (Copy (C                                                                                                    | Value<br>Arg.<br>Piter<br>161,4        |                                                                                               | y +<br>=<br>=<br>=<br>=<br>=<br>=<br>=<br>=<br>=<br>=<br>=<br>=<br>=           | Last<br>58.4<br>71.2<br>78.1<br>86.1<br>94.8<br>194.7<br>115.1<br>126.6<br>139.3                    | Vel.<br>17,7<br>17,1<br>16,8<br>16,5<br>16,2<br>15,9<br>15,7<br>15,4<br>15,2<br>15,2              | 0eta<br>4,28<br>4,33<br>4,35<br>4,38<br>4,42<br>4,45<br>4,45<br>4,48<br>4,52<br>4,55<br>4,55                                                                                                    | Detance 9<br>Gamma<br>0,0011<br>0,0012<br>0,0012<br>0,0013<br>0,0013<br>0,0014<br>0,0014<br>0,0014                       | 0,6432<br>0,6432<br>0,6456<br>0,6389<br>0,6383<br>0,6389<br>0,6392<br>0,6392<br>0,5994                                                                       | Vega<br>6,7578<br>7,6234<br>7,131<br>7,2252<br>7,2996<br>7,3518<br>7,3787<br>7,3783<br>7,3783<br>7,3485<br>7,3485  | Pho<br>2,7285<br>3,2294<br>3,585<br>3,8829<br>4,1167<br>4,4483<br>4,7922<br>5,31479<br>5,5128<br>5,5128           | PA.<br>€ 1.032,88<br>€ 0.68<br>€ 0.68<br>€ 0.68<br>€ 0.68<br>€ 0.68<br>€ 0.68<br>€ 0.68<br>€ 0.68                     | Probability :<br>Notional<br>E 25.000,00<br>E 35.000,00<br>E 35.750,00<br>E 36.000,00<br>E 36.250,00<br>E 37.000,00<br>E 37.000,00<br>E 37.0 | K.7 %           Time           € 594,23           € 711,78           € 781,19           € 947,93           € 947,93           € 1,150,84           € 1,046,53           € 1,016,01           € 220,75                      | 4,35<br>4,35<br>4,38<br>4,85<br>4,38<br>3,94<br>4,53<br>3,53<br>3,13<br>4,76<br>2,43<br>2,22           | ROC<br>%<br>1,47<br>2,85<br>2,39<br>2,61<br>2,87<br>3,13<br>2,75<br>2,47<br>2,47<br>2,47<br>2,47<br>2,47<br>2,47<br>2,47<br>2,47 |
| Volatily Risrring Hedding A |                                                                                                    | 1,19<br>1,5<br>1,69<br>1,89<br>2,11<br>2,36<br>2,26<br>1,9<br>1,9<br>1,39           | DEEP         1           1,43         4           1,45         6           1,45         6           1,64         6           2,65         6           2,65         6           3,25         6           3,25         6           3,47         6 | Time N<br>Time S<br>332,21 62<br>642,80 63<br>649,97 63<br>862,62 63<br>862,62 63<br>864,60 63<br>864,60 63<br>966,16 63<br>804,50 63<br>966,16 63<br>804,50 63<br>966,16 63<br>804,50 63<br>966,16 63<br>804,50 63<br>804,50 63<br>80 | bional<br>55068,00<br>55588,00<br>5558,00<br>5558,00<br>658,00<br>658,00<br>658,00<br>558,00<br>77,28,00<br>7538,00<br>7538,00 | P/L<br>€ 0,00<br>€ 0,00 | Rhe         I           6,5976         6           6,0523         6           5,9022         5           5,5213         5           5,5213         5           5,5213         5           5,5213         5           5,2172         3           4,9922         3           4,9923         3           3,8209         3           3,4437         3                                                                                                    | Vega<br>6,5359<br>6,9961<br>7,0498<br>7,1769<br>7,2775<br>7,3464<br>7,3796<br>7,3796<br>7,3794<br>7,3299<br>7,229 | Theta<br>4,5276<br>4,5376<br>4,5371<br>4,5399<br>4,5395<br>4,5395<br>4,5328<br>4,5328<br>4,5157<br>4,5016<br>4,4665<br>4,4665                                                                                                    | Gamma<br>0,6003<br>0,0015<br>0,0015<br>0,0015<br>0,0015<br>0,0015<br>0,0017<br>0,0017<br>0,0017<br>0,0017                                                                                                    | Deta<br>0,76<br>0,67<br>0,63<br>0,59<br>0,56<br>0,51<br>0,47<br>0,43<br>0,39 | Vol. 1<br>% 1<br>14,7 3<br>14,2 3<br>14,2 3<br>14,2 3<br>14,2 3<br>13,3 13<br>13,3 13<br>13,5 13,3 13<br>13,6 12,6 12,4 12,1 12,1 12,1 12,1 12,1 12,1 12,1                                                                                                    | Proc. 1997<br>1997<br>1997<br>1997<br>1997<br>1997<br>1997<br>1997 | Last<br>216.5<br>178.2<br>164.3<br>143.0<br>126.6<br>111.2<br>96.6<br>83.4<br>70.9<br>90.8<br>40.2 |      |                                                                                                    | P<br>Depiny<br>Status<br>2010 (10)<br>2010 (10)                                                                                                    | Value<br>Arg.<br>Piter<br>21<br>361,4  |                                                                                               | y +<br>20 +<br>0 +<br>0 +<br>0 +<br>0 +<br>0 +<br>0 +<br>0 +                   | Last<br>511.4<br>71.2<br>78.1<br>86.1<br>94.8<br>504.7<br>115.1<br>126.6<br>139.3<br>135.1<br>126.2 | Vel.<br>%<br>17,7<br>17,1<br>16,9<br>16,5<br>16,2<br>15,9<br>15,7<br>15,4<br>15,2<br>15,1<br>14,9 | 0 ets<br>4,28<br>4,33<br>4,35<br>4,38<br>4,42<br>4,45<br>4,45<br>4,48<br>4,52<br>4,55<br>4,555<br>4,555<br>4,55 | Detance 4<br>General<br>6,0012<br>6,0012<br>6,0013<br>6,0013<br>6,0013<br>6,0014<br>6,0014<br>6,0014<br>6,0014<br>6,0014 | - 1.00<br>Theta<br>-0.6432<br>-0.6432<br>-0.6383<br>-0.628<br>-0.6393<br>-0.628<br>-0.6192<br>-0.6092<br>-0.6092<br>-0.5094<br>-0.5094<br>-0.5094<br>-0.5094 | Vega<br>6,7578<br>7,6214<br>7,131<br>7,2252<br>7,2996<br>7,3588<br>7,3783<br>7,3783<br>7,3488<br>7,3488<br>7,21985 | Pho<br>2,7285<br>3,2291<br>3,585<br>3,8829<br>4,1167<br>4,4483<br>4,7922<br>5,3479<br>5,5112<br>5,5778<br>6,21433 | P(L<br>€ 1.032,80<br>€ 0.60<br>€ 0.60<br>€ 0.60<br>€ 0.60<br>€ 0.60<br>€ 0.60<br>€ 0.60<br>€ 0.60<br>€ 0.60<br>€ 0.60 | Probability :<br>Notional<br>Exposure<br>© 35.000,00<br>© 35.500,00<br>© 35.500,00<br>© 36.550,00<br>© 36.550,00<br>© 36.550,00<br>© 37.250,00<br>© 37.250, | K.7 %<br>Teme<br>Value<br>€ 594,23<br>€ 711,78<br>€ 781,19<br>€ 941,33<br>€ 1,046,53<br>€ 1,046,53<br>€ 1,046,53<br>€ 1,016,01<br>€ 892,85<br>€ 780,73<br>€ 892,75                                                         | 800<br>%<br>4,35<br>-5,34<br>4,85<br>4,38<br>3,94<br>3,53<br>-3,13<br>-2,76<br>-2,43<br>-2,12<br>-1,85 | ROG<br>5<br>2,45<br>2,39<br>2,39<br>2,61<br>2,47<br>3,33<br>2,75<br>2,4<br>2,48<br>2,48<br>3,13                                  |

5. Ora nella parte in alto della sezione What-If vengono visualizzati i valori per tutte e quattro le possibili modifiche che è possibile vedere singolarmente o contemporaneamente sul payoff semplicemente abilitando o disabilitando le Strategy dal menù del testo destro del mouse.

| Intel Result         At Now         Rasked         Coulds         Her Result         Num         Hear Posit         Hear Posit                                                                                                    |                                                                                                |                                                                                                  |                                                                                                    |                                                                                                    |                                                                                                    |                                                                                                    |                                                                                                    |                                                                                                    |                                                                                                    |                                                                                                    |                                                                                       |                                                                                             | Days to Expiring                                                                                                    | s Bi                                |                                                                                                    |       |                                                     |                                                                                                   |                                                                                                   |                                                                                                    |                                                                                                    |                                                                                                    |                                                                                                    |                                                                                                    |                                                                                                    |                                                                                                    |                                                                                                    | -4000                                                                                                    |                                                                                                |  |
|----------------------------------------------------------------------------------------------------|------------------------------------------------------------------------------------------------|--------------------------------------------------------------------------------------------------|----------------------------------------------------------------------------------------------------|----------------------------------------------------------------------------------------------------|----------------------------------------------------------------------------------------------------|----------------------------------------------------------------------------------------------------|----------------------------------------------------------------------------------------------------|----------------------------------------------------------------------------------------------------|----------------------------------------------------------------------------------------------------|----------------------------------------------------------------------------------------------------|---------------------------------------------------------------------------------------|---------------------------------------------------------------------------------------------|----------------------------------------------------------------------------------------------------|-------------------------------------|----------------------------------------------------------------------------------------------------|-------|-----------------------------------------------------|---------------------------------------------------------------------------------------------------|---------------------------------------------------------------------------------------------------|----------------------------------------------------------------------------------------------------|----------------------------------------------------------------------------------------------------|----------------------------------------------------------------------------------------------------|----------------------------------------------------------------------------------------------------|----------------------------------------------------------------------------------------------------|----------------------------------------------------------------------------------------------------|----------------------------------------------------------------------------------------------------|----------------------------------------------------------------------------------------------------|----------------------------------------------------------------------------------------------------|------------------------------------------------------------------------------------------------|--|
| ā.                                                                                                    | Intal                                                                                          |                                                                                                  | 96,00                                                                                                    | E 66,00                                                                                                    | € 0,00                                                                                                    | € 0,00                                                                                                    |                                                                                                    | 21.46                                                                                                    |                                                                                                    |                                                                                                    |                                                                                       | 11.38                                                                                       | % 3.22 %                                                                                                    | 92                                  |                                                                                                    |       |                                                     |                                                                                                   |                                                                                                   |                                                                                                    |                                                                                                    |                                                                                                    |                                                                                                    |                                                                                                    |                                                                                                    |                                                                                                    |                                                                                                    |                                                                                                    | -                                                                                              |  |
|                                                                                                    | rategy 1                                                                                       | €6                                                                                               | 56,00 <del>(</del>                                                                                                    | 966,00                                                                                                    | E 1.832,00                                                                                                    | € 0,00                                                                                                    | 3.1                                                                                                    | 23 %                                                                                                    | € 2.046/                                                                                                    | 90                                                                                                    |                                                                                       | 8.97                                                                                        | % 4.21 %                                                                                                    | 92                                  |                                                                                                    |       | Nha                                                 | 11-                                                                                               | Tf                                                                                                |                                                                                                    | _                                                                                                    | <                                                                                                    |                                                                                                    |                                                                                                    |                                                                                                    |                                                                                                    |                                                                                                    |                                                                                                    | - m                                                                                            |  |
| 8                                                                                                    |                                                                                                |                                                                                                  | 56,00                                                                                                    | € 0,00                                                                                                    | € 66,00                                                                                                    | € 0,00                                                                                                    | 3.5                                                                                                    | 57 %                                                                                                    | € 1.848/                                                                                                    |                                                                                                    |                                                                                       | 6.39                                                                                        | % 5.71%                                                                                                    | 92                                  |                                                                                                    |       |                                                     |                                                                                                   | - C.                                                                                              | /                                                                                                    |                                                                                                    | $\sim$                                                                                                    | ~                                                                                                    |                                                                                                    |                                                                                                    |                                                                                                    |                                                                                                    |                                                                                                    | -2000                                                                                          |  |
| 6 8                                                                                                    | tategy 3                                                                                       |                                                                                                  | 56,00                                                                                                    | E 66,00                                                                                                    | € 0,00                                                                                                    | € 0,00                                                                                                    | 8.6                                                                                                    | 60 %                                                                                                    |                                                                                                    |                                                                                                    |                                                                                       | 5.49                                                                                        |                                                                                                    | 92                                  |                                                                                                    |       |                                                     | -                                                                                                 |                                                                                                   | /                                                                                                    | -                                                                                                    | $\leq$                                                                                                    |                                                                                                    |                                                                                                    |                                                                                                    |                                                                                                    |                                                                                                    |                                                                                                    | -1000                                                                                          |  |
|                                                                                                    |                                                                                                |                                                                                                  | 56,00                                                                                                    | E 66,00                                                                                                    | € 0,00                                                                                                    | € 8,00                                                                                                    | 2.5                                                                                                    | 37 %                                                                                                    | € 2.783/                                                                                                    | 30                                                                                                    | -arfnto                                                                               |                                                                                             |                                                                                                    | Comparison Payof                    | 1 Settings                                                                                                    |       |                                                     |                                                                                                   | $\sim$                                                                                            | nty :                                                                                                    | -                                                                                                    | ides:                                                                                                    | 100.1                                                                                                    | LOW                                                                                                    | $\geq$                                                                                                    | Server and the server of the server of the s                                                                                                    | U                                                                                                    |                                                                                                    | - 0                                                                                            |  |
| 2                                                                                                    | Museumore: Muderkans with Danslands - DJ /1980 STREE NO IN                                     |                                                                                                  |                                                                                                    |                                                                                                    |                                                                                                    |                                                                                                    |                                                                                                    |                                                                                                    |                                                                                                    |                                                                                                    |                                                                                       |                                                                                             | -lose                                                                                                    |                                     |                                                                                                    |       |                                                     |                                                                                                   | ~                                                                                                 |                                                                                                    |                                                                                                    |                                                                                                    |                                                                                                    |                                                                                                    |                                                                                                    |                                                                                                    |                                                                                                    | -1000                                                                                                    |                                                                                                |  |
| Monepress: Underlying with Develoads - 0.1 EURO STORT 50 Inc<br>Switch Doctrolo                                                                                                    |                                                                                                |                                                                                                  |                                                                                                    |                                                                                                    |                                                                                                    |                                                                                                    |                                                                                                    |                                                                                                    |                                                                                                    |                                                                                                    |                                                                                       |                                                                                             | _                                                                                                    |                                     | _                                                                                                    |       |                                                     |                                                                                                   |                                                                                                   |                                                                                                    |                                                                                                    |                                                                                                    |                                                                                                    |                                                                                                    |                                                                                                    | -                                                                                                    | -                                                                                                    |                                                                                                    |                                                                                                |  |
| Name Symbol Stoke Expry Perfole 64 Ark Last Selected solety Jato<br>10 January 10 January |                                                                                                |                                                                                                  |                                                                                                    |                                                                                                    |                                                                                                    |                                                                                                    |                                                                                                    |                                                                                                    |                                                                                                    |                                                                                                    |                                                                                       |                                                                                             | 2010-06-15                                                                                                    |                                     | •                                                                                                    |       |                                                     |                                                                                                   |                                                                                                   |                                                                                                    |                                                                                                    |                                                                                                    |                                                                                                    |                                                                                                    |                                                                                                    |                                                                                                    | ₹3000                                                                                                    |                                                                                                    |                                                                                                |  |
| <b>a</b> 1                                                                                                    | 0/ JUNO 570007 50 Jundeer 2-dex 0 0.00 0.00 3674.90 // Initial Strategy                        |                                                                                                  |                                                                                                    |                                                                                                    |                                                                                                    |                                                                                                    |                                                                                                    |                                                                                                    |                                                                                                    |                                                                                                    |                                                                                       |                                                                                             |                                                                                                    | Initial Stra                        | tegy Legs                                                                                                    |       |                                                     |                                                                                                   |                                                                                                   |                                                                                                    |                                                                                                    |                                                                                                    |                                                                                                    |                                                                                                    |                                                                                                    |                                                                                                    |                                                                                                    |                                                                                                    |                                                                                                |  |
| ID         Diffure Stock 50 03-10         Fature         2018-03-16         0         2675         2675         2675         2675         2675         2675         2675         2675         2675         2675         2675         2675         2675         2675         2675         2675         2675         2675         2675         2675         2675         2675         2675         2675         2675         2675         2675         2675         2675         2675         2675         2675         2675         2675         2675         2675         2675         2675         2675         2675         2675         2675         2675         2675         2675         2675         2675         2675         2675         2675         2675         2675         2675         2675         2675         2675         2675         2675         2675         2675         2675         2675         2675         2675         2675         2675         2675         2675         2675         2675         2675         2675         2675         2675         2675         2675         2675         2675         2675         2675         2675         2675         2675         2675         2675         2675                                                                                                    |                                                                                                |                                                                                                  |                                                                                                    |                                                                                                    |                                                                                                    |                                                                                                    |                                                                                                    |                                                                                                    |                                                                                                    |                                                                                                    |                                                                                       |                                                                                             |                                                                                                    |                                     |                                                                                                    |       |                                                     |                                                                                                   |                                                                                                   |                                                                                                    |                                                                                                    |                                                                                                    |                                                                                                    |                                                                                                    |                                                                                                    |                                                                                                    |                                                                                                    |                                                                                                    |                                                                                                |  |
| Image: Part of 2500 2018-06-15         PUT         2500 2018-06-15         0         50.4         50.4         Image: Part of 2500 2018-06-15           Image: Part of 2500 2018-06-15         CML         2550 2018-06-15         CML         2550 2018-06-15         Image: Part of 2500 2018-06-15         Image: Part of 2500 2018-06-15         Im                                                                                                    |                                                                                                |                                                                                                  |                                                                                                    |                                                                                                    |                                                                                                    |                                                                                                    |                                                                                                    |                                                                                                    |                                                                                                    |                                                                                                    |                                                                                       |                                                                                             | O Strategy 2                                                                                                    | Lease                               |                                                                                                    |       |                                                     |                                                                                                   |                                                                                                   |                                                                                                    |                                                                                                    |                                                                                                    |                                                                                                    |                                                                                                    |                                                                                                    |                                                                                                    | - 3000                                                                                                    |                                                                                                    |                                                                                                |  |
| 2 E                                                                                                    | Cont of 2550 2019-06-15 CALL 2550 2019-06-15 - 1782 1782 1782 1782 1782 1782 1782 1782         |                                                                                                  |                                                                                                    |                                                                                                    |                                                                                                    |                                                                                                    |                                                                                                    |                                                                                                    |                                                                                                    |                                                                                                    |                                                                                       |                                                                                             |                                                                                                    | C Charles and D                     |                                                                                                    |       |                                                     |                                                                                                   |                                                                                                   |                                                                                                    |                                                                                                    |                                                                                                    |                                                                                                    |                                                                                                    |                                                                                                    |                                                                                                    |                                                                                                    | 6000                                                                                                    |                                                                                                |  |
|                                                                                                    | Put @ 36                                                                                       | 25 2018                                                                                          | 9-06-15 CALL 2550 2019-06-15 -1 178.2 178.2 178.2<br>19-06-15 PUT 2625 2019-06-15 -1 9-4.8 9-4.8 9-4.8<br>F Strategy 3<br>F Strategy 4                                                |                                                                                                    |                                                                                                    |                                                                                                    |                                                                                                    |                                                                                                    |                                                                                                    |                                                                                                    |                                                                                       |                                                                                             |                                                                                                    |                                     |                                                                                                    | 1     |                                                     |                                                                                                   |                                                                                                   |                                                                                                    |                                                                                                    |                                                                                                    |                                                                                                    |                                                                                                    |                                                                                                    |                                                                                                    |                                                                                                    |                                                                                                    |                                                                                                |  |
| 10                                                                                                    |                                                                                                |                                                                                                  |                                                                                                    |                                                                                                    |                                                                                                    |                                                                                                    |                                                                                                    |                                                                                                    |                                                                                                    |                                                                                                    |                                                                                       |                                                                                             | stated/ 4                                                                                                    |                                     | acategy 4                                                                                                    | Lings |                                                     | $\mapsto$                                                                                         |                                                                                                   |                                                                                                    |                                                                                                    |                                                                                                    |                                                                                                    |                                                                                                    |                                                                                                    |                                                                                                    |                                                                                                    |                                                                                                    | ⊥-‱                                                                                            |  |
| 2                                                                                                    |                                                                                                |                                                                                                  |                                                                                                    |                                                                                                    |                                                                                                    |                                                                                                    |                                                                                                    |                                                                                                    |                                                                                                    |                                                                                                    |                                                                                       |                                                                                             |                                                                                                    |                                     |                                                                                                    |       |                                                     | 3.341,4                                                                                           | 42                                                                                                |                                                                                                    | 3.9                                                                                                    | 41,42                                                                                                    |                                                                                                    | 35 3.7                                                                                                    | 41,42                                                                                                    |                                                                                                    | 3.941,42                                                                                                    |                                                                                                    |                                                                                                |  |
| 12 Pat to 2005 2018-06-15 PuT 2005 2018-06-15 -1 94.8 94.8 94.8 94.8<br>P Studiegy 4 51                                                                                                    |                                                                                                |                                                                                                  |                                                                                                    |                                                                                                    |                                                                                                    |                                                                                                    |                                                                                                    |                                                                                                    |                                                                                                    |                                                                                                    |                                                                                       |                                                                                             |                                                                                                    |                                     |                                                                                                    |       |                                                     |                                                                                                   |                                                                                                   |                                                                                                    |                                                                                                    |                                                                                                    |                                                                                                    |                                                                                                    |                                                                                                    |                                                                                                    |                                                                                                    |                                                                                                    |                                                                                                |  |
|                                                                                                    | _                                                                                              | _                                                                                                | _                                                                                                    | _                                                                                                    | _                                                                                                    | _                                                                                                    | -                                                                                                    | _                                                                                                    | _                                                                                                    | _                                                                                                    | _                                                                                     |                                                                                             | Standard Devi<br>Meeterade                                                                                                    | lations                             | 2,0                                                                                                    |       | :                                                   |                                                                                                   |                                                                                                   |                                                                                                    | Detance                                                                                                    | -<br>                                                                                                    |                                                                                                    |                                                                                                    |                                                                                                    | Proba                                                                                                    | bility 0.2 %                                                                                                    |                                                                                                    |                                                                                                |  |
| 200                                                                                                    | ROL                                                                                            | BEP                                                                                              | Time                                                                                                    | Nation                                                                                                    | 4 .                                                                                                    |                                                                                                    |                                                                                                    |                                                                                                    | Dep                                                                                                    | 610000                                                                                                    | Dates                                                                                 |                                                                                             | Standard Devi<br>Montecarlo                                                                                                    | Lutions                             | 2,0                                                                                                    |       | :                                                   | L                                                                                                 | Vol                                                                                               | 2420                                                                                                    | Detance                                                                                                    |                                                                                                    | 4 16                                                                                                    |                                                                                                    |                                                                                                    | Proba                                                                                                    | bilty 0.2 %                                                                                                    | BEP                                                                                                    | ROI                                                                                            |  |
| Hedding 5                                                                                                    | n ROE                                                                                          | HEP<br>1                                                                                         | Time<br>Value                                                                                                    | Nation<br>Exposu                                                                                                    | al ey                                                                                                    | 1. 1                                                                                                    | the Vi                                                                                                    | cça                                                                                                    | Theta                                                                                                    | Garrima                                                                                                   | Deta                                                                                  |                                                                                             | Standard Devi<br>Montecarlo<br>At Now<br>Tolo Por                                                                                                    | lations                             | 2.0                                                                                                    |       | :                                                   | Lat                                                                                               | VoL<br>%                                                                                          | Deta                                                                                                    | Distance<br>Germa                                                                                                    | 95 -112<br>Theo                                                                                                    | 4 %<br>Veça                                                                                                    | Rho                                                                                                    | P/L                                                                                                    | Proba<br>National<br>Exposure                                                                                                    | bilty 0.2 %<br>Time<br>Value                                                                                                    | REP<br>%                                                                                                    | ROT N                                                                                          |  |
| 0 Hedding                                                                                                    | n ROE                                                                                          | REP<br>%                                                                                         | Time<br>Value                                                                                                    | Notion<br>Exposu                                                                                                    | al ev                                                                                                    | IL 1                                                                                                    | the Vi                                                                                                    | epa                                                                                                    | Theta                                                                                                    | Garrima                                                                                                   | Delta                                                                                 |                                                                                             | Standard Devi<br>Montecarlo<br>At Now<br>Info Bar                                                                                                    | iadorni                             | 2.0                                                                                                    |       | :                                                   | Last                                                                                              | Vol.<br>%                                                                                         | Deta                                                                                                    | Detance<br>Gamma                                                                                                    | 196 - 112<br>Theta                                                                                                    | Vega                                                                                                    | Rho                                                                                                    | P/L                                                                                                    | Proba<br>Notional<br>Exposure                                                                                                    | bity 0.2 %<br>Time<br>Value                                                                                                    | BEP<br>%                                                                                                    | ROI                                                                                            |  |
| rritro Hedding                                                                                                    | n ROE<br>%                                                                                     | 86P<br>%                                                                                         | Time<br>Value                                                                                                    | Notion<br>Exposu<br>€ 35.00                                                                                                    |                                                                                                    | IL F                                                                                                    | tho Vi                                                                                                    | ega<br>5359                                                                                                 | Theta<br>41,5276                                                                                                    | Gamma<br>0,0013                                                                                           | Deta<br>0,76                                                                          | 2 2 2 X                                                                                     | Standard Devi<br>Montecarlo<br>At Now<br>Info Bar                                                                                                    | lations                             | 2.0                                                                                                    |       | :                                                   | Last<br>SIL4                                                                                      | Vel.<br>%                                                                                         | 0eta<br>-0,28                                                                                                    | Detance<br>Gamma                                                                                                    | -41.7<br>Theta<br>-4.6437                                                                                                    | 4 %<br>Vega<br>6,7578                                                                                                    | Rho<br>2,7265                                                                                                    | P/L<br>€ 6,00                                                                                                    | Proba<br>National<br>Exposure<br>€ 35.000,00                                                                                                    | tine<br>Value<br>€ 594,33                                                                                                    | 86P<br>%                                                                                                    | R01<br>%                                                                                       |  |
| Planning Hedging                                                                                                    | ROE<br>1.19<br>1.5                                                                             | 85P<br>%<br>1,13<br>1,45                                                                         | Time<br>Value<br>€ 414.93<br>€ 532.21                                                                                                    | Notion<br>Exposu<br>€ 35.000<br>€ 35.50                                                                                                   | al P)<br>4.00 E                                                                                                    | IL F                                                                                                    | ithe Vi<br>,5076 6/<br>,0623 6/                                                                                                    | ega<br>5359<br>8961                                                                                         | Theta<br>-0.5276<br>-0.5371                                                                                                  | Gamma<br>0,0013<br>0,0014                                                                                 | Delta<br>0,76<br>0,7                                                                  | X   X X A                                                                                   | Standard Devi<br>Montecarlo<br>At Now<br>Info Bar<br>Mault                                                                                                 | lutionsi                            | 2.0                                                                                                    |       | Cancel                                              | Lat<br>58.4<br>71.2                                                                               | Vel.<br>%                                                                                         | Deta<br>-0,28<br>-0,33                                                                                            | Detance<br>Gamma<br>0,9911<br>0,9912                                                                                           | - 41.7<br>Theta<br>- 4.6437<br>- 4.6456                                                                                                    | 4 %<br>Vega<br>6,7578<br>7,0214                                                                                                    | Rho<br>2,7265<br>3,2291                                                                                          | P/L<br>€ 0,00<br>€ 0,00                                                                                                    | Proba<br>National<br>Exposure<br>€ 35.000,00<br>€ 35.500,00                                                                                                    | 0 ity 0.2 %<br>Time<br>Value<br>€ 594,33<br>€ 711,78                                                                                                    | 86P<br>%                                                                                                    | ROI<br>%                                                                                       |  |
| Planning Hedding A                                                                                                    | n ROE %                                                                                        | 86P<br>%<br>1,13<br>1,45<br>1,64                                                                 | Time<br>Value<br>€ 414.90<br>€ 532.21<br>€ 642.80                                                                                                    | Nation<br>Exposu<br>€ 35.00<br>€ 35.50<br>€ 35.50                                                                                         | al 9/<br>0.00 €<br>0.00 €9                                                                                                    | IL F<br>E 0,00 G,<br>GG, 00 G,<br>E 0,00 S;                                                                                                    | kho Vi<br>,5076 6,<br>,8022 7/                                                                                                    | ega<br>5359<br>8961<br>0488                                                                                 | Theta<br>40.5276<br>40.5371<br>40.5399                                                                                       | Garwra<br>0,0013<br>0,0014<br>0,0015                                                                      | Deita<br>0,76<br>0,7                                                                  |                                                                                             | Standard Devt<br>Montecarlo<br>At Now<br>Info Bar<br>Mault<br>100.5                                                                                        | Lutions                             | 2.0<br>OK<br>35.15                                                                                                    |       | Cancel                                              | Last<br>58.4<br>71.2<br>78.1                                                                      | Vol.<br>%<br>17,7<br>17,1<br>16,8                                                                 | Deta<br>-0,28<br>-0,33<br>-0,35                                                                                   | Detance<br>6amma<br>0,0011<br>0,0012<br>0,0012                                                                                 | 4.6437<br>4.6436<br>4.642                                                                                                    | 4 %<br>Vega<br>6,7578<br>7,0214<br>7,131                                                                                                    | Rho<br>2,7265<br>3,2291<br>3,565                                                                                 | P/L<br>€ 0,00<br>€ 0,00<br>€ 0,00                                                                                                    | Proba<br>National<br>Exposure<br>€ 35.000,00<br>€ 35.500,00<br>€ 35.750,00                                                                                                    | 040y 0.2 %<br>Time<br>Value<br>€ 594,33<br>€ 711,78<br>€ 781,19                                                                                                    | 85P<br>%<br>4,35<br>-5,34<br>-4,85                                                                                                | R01<br>%<br>1,67<br>2,01<br>2,19                                                               |  |
| Mine Planning Hedding A                                                                                                    | n ROE<br>5<br>1.19<br>1.69<br>1.89                                                             | 1,13<br>1,45<br>1,64<br>1,85                                                                     | Time<br>Value<br>€ 414,90<br>€ 532,21<br>€ 642,80<br>€ 679,90                                                                                                    | Notions<br>Exposur<br>€ 35.00<br>€ 35.50<br>€ 35.75<br>€ 36.00                                                                            | ad<br>0.00 €<br>0.00 €<br>0.00 €<br>0.00 €                                                                                                    | 1L F<br>E 0,000 G,<br>G G,000 G,<br>E 0,000 G,<br>E 0,000 S,                                                                                                    | 8ho Vi<br>,5076 6,7<br>,8022 7,7<br>,5213 7,7                                                                                                    | ega<br>5359<br>8961<br>0488<br>1,769                                                                        | Theta<br>40.5276<br>40.5371<br>40.5399<br>40.5395                                                                            | Gamma<br>0,0013<br>0,0015<br>0,0015<br>0,0015                                                             | Delta<br>0,76<br>0,67<br>0,63                                                         | 1                                                                                           | Standard Devt<br>Montecarlo<br>At Now<br>Info Bar<br>efault<br>100.3 -<br>143.0 -                                                                          | lutions                             | 2.0<br>OK<br>3505<br>3600                                                                                                    |       | Cancel                                              | Last<br>58.4<br>71.2<br>78.1<br>86.1                                                              | VeL<br>%<br>17,7<br>17,1<br>16,8<br>16,5                                                          | 0eta<br>-6,28<br>-6,33<br>-6,35<br>-6,35                                                                          | Detance<br>Gamma<br>0,0011<br>0,0012<br>0,0012<br>0,0013                                                                       | -4.6437<br>4.6456<br>4.642<br>4.6389                                                                                                    | 4 %<br>Vega<br>6,7578<br>7,0214<br>7,131<br>7,2252                                                                                              | Rho<br>2,7265<br>3,2291<br>3,505<br>3,6029                                                                       | P/L<br>€ 0,00<br>€ 0,00<br>€ 0,00<br>€ 0,00                                                                                                    | Proba<br>Bathanal<br>Exposure<br>€ 35.000,00<br>€ 35.500,00<br>€ 35.750,00<br>€ 36.000,00                                                                                                    | 0.105y 0.2 %<br>Tane<br>Value<br>€ 504,33<br>€ 711,78<br>€ 781,19<br>€ 861,33                                                                                                | 86P<br>%<br>4,35<br>5,34<br>4,85<br>4,38                                                                                          | R01<br>%<br>1,67<br>2,01<br>2,19<br>2,39                                                       |  |
| Watering Harring Hodang A                                                                                                    | ROE<br>1,19<br>1,69<br>1,69<br>2,11                                                            | 86P<br>%<br>1,13<br>1,45<br>1,64<br>1,85<br>2,88                                                 | Time<br>Value<br>€ 414.93<br>€ 532.21<br>€ 642.80<br>€ 679.90<br>€ 766.38                                                                                                    | Notions<br>Exposure<br>€ 35.000<br>€ 35.750<br>€ 36.000<br>€ 36.250                                                                       | 4.00 e<br>4.00 e<br>4.00 e<br>4.00 e                                                                                                    | IL F<br>E 0,00 6,<br>66,00 6,<br>E 0,00 5,<br>E 0,00 5,<br>E 0,00 5,                                                                                                    | 8ho V4<br>5076 6/<br>0623 6/<br>8022 7/<br>5213 7/<br>2172 7/                                                                                                    | ega<br>5359<br>8961<br>0498<br>1769<br>22775                                                                | Theta<br>4,5276<br>4,5371<br>4,5399<br>4,5395<br>4,5373                                                                      | Gamma<br>0,0053<br>0,0055<br>0,0055<br>0,0056                                                             | Deta<br>0,76<br>0,67<br>0,63<br>0,59                                                  | 1<br>1<br>1<br>1<br>3<br>8<br>13,8<br>13,5                                                  | Standard Devt<br>Montecarlo<br>AE Now<br>Info Bar<br>Hault<br>160.3 -<br>143.0 -<br>126.6 -                                                                | lutions<br>e +<br>e +<br>e +<br>e + | 2.0<br>OK<br>35/5<br>3600<br>3615                                                                                                    | 94.8  | Cancel                                              | Last<br>58.4<br>71.2<br>78.1<br>86.1<br>94.8                                                      | Vol.<br>%<br>17,7<br>17,1<br>16,8<br>16,5<br>16,2                                                 | Deta<br>-0,28<br>-0,33<br>-0,35<br>-0,38<br>-0,38                                                                 | Detance<br>6amma<br>0,0011<br>0,0012<br>0,0012<br>0,0013<br>0,0013                                                             | 4.6333                                                                                                    | Vega<br>6,7578<br>7,0214<br>7,131<br>7,2252<br>7,2996                                                                                           | Rho<br>2,7285<br>3,2291<br>3,585<br>3,6829<br>4,1167                                                             | P/L<br>€ 0,00<br>€ 0,00<br>€ 0,00<br>€ 0,00<br>€ 0,00                                                                                           | Proba<br>Rational<br>Exposur<br>€ 35.000,00<br>€ 35.500,00<br>€ 35.750,00<br>€ 36.000,00<br>€ 36.250,00                                                                                                    | 0.15y 0.2 %<br>Time<br>Value<br>€ 504,33<br>€ 711,78<br>€ 781,19<br>€ 861,33<br>€ 947,83                                                                                     | 4,35<br>4,35<br>4,38<br>4,38<br>4,38                                                                                              | R01<br>%<br>1,67<br>2,01<br>2,19<br>2,39<br>2,61                                               |  |
| Volumity Planning Headure A                                                                                                    | ROE<br>1,19<br>1,89<br>1,89<br>2,11<br>2,36                                                    | 1,13<br>1,45<br>1,64<br>1,85<br>2,68<br>2,35                                                     | Three<br>Value<br>€ 4114,90<br>€ 532,20<br>€ 642,90<br>€ 642,90<br>€ 766,30<br>€ 766,30                                                                                               | Notion<br>Exposu<br>€ 35.00<br>€ 35.00<br>€ 35.75<br>€ 36.00<br>€ 36.25<br>€ 36.00<br>€ 36.25<br>€ 36.00                                  | €.00 €<br>€.00 €<br>€.00 €<br>€.00 €<br>€.00 €                                                                                                    | /L P<br>66,00 6,<br>66,00 6,<br>60,00 5,<br>60,00 5,<br>60,00 5,<br>60,00 5,<br>60,00 4,                                                                                                    | 800 Vi<br>5076 6/<br>0623 6/<br>8022 7/<br>5213 7/<br>5213 7/<br>2172 7/<br>8022 7/                                                                                                    | ega<br>53359<br>8961<br>0468<br>1769<br>2775<br>3464                                                        | Theta<br>4,5276<br>4,5371<br>4,5399<br>4,5395<br>4,5395<br>4,5328                                                            | Gamma<br>0,0013<br>0,0015<br>0,0015<br>0,0015<br>0,0015                                                   | Deta<br>0,76<br>0,67<br>0,63<br>0,59<br>0,56                                          | 1<br>1<br>1<br>1<br>1<br>3<br>8<br>1<br>3,8<br>1<br>3,5<br>1<br>3,3                         | Standard Devi<br>Mantecarlo<br>At Now<br>Info Bar<br>Hauit<br>100.5<br>143.0<br>126.6<br>111.2                                                             |                                     | 2.0<br>0K<br>35/5<br>3600<br>3625<br>3650                                                                                                    | 94.8  | Cancel<br>- 0 •<br>- 0 •<br>- 0 •                   | Last<br>58.4<br>71.2<br>78.1<br>86.1<br>94.8<br>194.9                                             | Vel.<br>%<br>17,7<br>17,1<br>16,8<br>16,5<br>16,2<br>15,9                                         | Deta<br>-6,28<br>-6,33<br>-6,35<br>-6,38<br>-6,45                                                                 | Detance<br>6amma<br>0,0011<br>0,0012<br>0,0012<br>0,0013<br>0,0013<br>0,0013                                                   | -4.6437<br>-4.6437<br>-4.6437<br>-4.6456<br>-4.6389<br>-4.6383<br>-4.6383                                                                                                    | 4 %<br>Vega<br>6,7578<br>7,0214<br>7,131<br>7,2252<br>7,2596<br>7,3518                                                                          | Rho<br>2,7245<br>3,2291<br>3,545<br>3,6029<br>4,1167<br>4,4483                                                   | P/L<br>€ 0,00<br>€ 0,00<br>€ 0,00<br>€ 0,00<br>€ 0,00                                                                                           | Proba<br>Rational<br>Exposur<br>€ 35.000,00<br>€ 35.500,00<br>€ 35.750,00<br>€ 36.000,00<br>€ 36.250,00<br>€ 36.500,00                                                                                                    | bity 0.2 %<br>Time<br>Volue<br>€ 594,33<br>€ 711,78<br>€ 781,19<br>€ 861,33<br>€ 947,93<br>€ 1.046,53                                                                        | 86P<br>%<br>4,35<br>4,38<br>4,38<br>4,38<br>4,38<br>4,38                                                                          | R01<br>4,<br>2,01<br>2,19<br>2,39<br>2,61<br>2,87                                              |  |
| Volumity Planning Hedding A                                                                                                    | PCC 95                                                                                         | 1,13<br>1,45<br>1,64<br>1,85<br>2,08<br>2,35<br>2,63                                             | Time<br>Value<br>€ 404,93<br>€ 532,21<br>€ 679,93<br>€ 766,38<br>€ 862,63<br>€ 966,16                                                                                                 | Nationy<br>Expose<br>€ 35.000<br>€ 35.500<br>€ 35.550<br>€ 36.000<br>€ 36.250<br>€ 36.500<br>€ 36.250<br>€ 36.500<br>€ 36.550             | 4.00 e<br>4.00 e<br>4.00 e<br>4.00 e<br>4.00 e<br>4.00 e<br>4.00 e<br>4.00 e                                                                                                    | /L F<br>60,00 60<br>60,00 50<br>60,00 50<br>60,00 50<br>50,00 50<br>50,00 40<br>10,00 40<br>10,00 40                                                                                                    | 800 V4<br>5076 6./<br>,6023 6./<br>,8022 7/<br>,5213 7;<br>,22172 7;<br>,8022 7;<br>,5496 7;                                                                                                    | ega<br>5359<br>8961<br>0488<br>1769<br>2775<br>3464<br>3796                                                 | Theta<br>40,5276<br>40,5371<br>40,5399<br>40,5395<br>40,5373<br>40,5328<br>40,5325                                           | Gamma<br>0,0013<br>0,0015<br>0,0015<br>0,0015<br>0,0015<br>0,0016<br>0,0016                               | Delta<br>0,76<br>0,67<br>0,63<br>0,59<br>0,56<br>0,51                                 | 1 5 5 1 3 4 1 3 5 1 3 3 1 3 1 3 1 3 1 3 1 3 1 3 1 3                                         | Standard Devi<br>Mantecarlo<br>At Now<br>Info Bar<br>143.0 -<br>143.0 -<br>126.6 -<br>111.2 -<br>96.6 -                                                    |                                     | 2.0<br>0K<br>35/5<br>3600<br>3625<br>3650<br>3675                                                                                                    | 91.8  | Cancel<br>- 0 =<br>- 0 =<br>- 0 =<br>- 0 =<br>- 0 = | Last<br>58.4<br>71.2<br>78.1<br>86.1<br>94.8<br>104.7<br>115.1                                    | VeL<br>%<br>17,7<br>17,1<br>16,8<br>16,5<br>16,2<br>15,9<br>15,7                                  | 0eta<br>-6,28<br>-6,33<br>-6,35<br>-6,38<br>-6,42<br>-6,45<br>-6,45                                               | Detance<br>Gamma<br>0,0011<br>0,0012<br>0,0012<br>0,0013<br>0,0013<br>0,0013<br>0,0014                                         | -4.6437<br>-4.6437<br>-4.6456<br>-0.642<br>-4.6389<br>-4.6383<br>-4.6192                                                                                                    | Vega<br>6,7578<br>7,0214<br>7,131<br>7,2252<br>7,3518<br>7,3518                                                                                 | Rho<br>2,7265<br>3,2291<br>3,565<br>3,6629<br>4,1167<br>4,4483<br>4,7922                                         | P/L<br>€ 0,00<br>€ 0,00<br>€ 0,00<br>€ 0,00<br>€ 0,00<br>€ 0,00<br>€ 0,00                                                                       | Proba<br>Rethand<br>Exposure<br>€ 35.000,00<br>€ 35.500,00<br>€ 35.550,00<br>€ 36.500,00<br>€ 36.500,00<br>€ 36.500,00<br>€ 36.500,00                                                                                                    | bity 0.2 %<br>Time<br>Volue<br>€ 594,33<br>€ 711,78<br>€ 781,19<br>€ 861,33<br>€ 947,93<br>€ 1.046,53<br>€ 1.150,84                                                          | 86P<br>%<br>4,35<br>4,85<br>4,88<br>4,98<br>4,98<br>3,53<br>3,13                                                                  | 801<br>%<br>2,01<br>2,19<br>2,39<br>2,61<br>2,87<br>3,13                                       |  |
| Volative Planning Hedding A                                                                                                    | ROS<br>%<br>1,39<br>1,59<br>1,69<br>2,11<br>2,36<br>2,63<br>2,28                               | 86P<br>%<br>1,13<br>1,45<br>1,64<br>1,85<br>2,68<br>2,35<br>2,63<br>2,95                         | Time<br>Value<br>€ 414,93<br>€ 532,21<br>€ 642,80<br>€ 642,80<br>€ 642,80<br>€ 642,60<br>€ 862,63<br>€ 966,10<br>€ 862,63                                                             | Nation<br>Exposu<br>€ 35.00<br>€ 35.50<br>€ 36.00<br>€ 36.50<br>€ 36.50<br>€ 36.50<br>€ 36.50<br>€ 36.50<br>€ 36.50<br>€ 36.50<br>€ 37.00 | 4.00 e<br>4.00 e<br>4.00 e<br>4.00 e<br>4.00 e<br>4.00 e<br>4.00 e<br>4.00 e<br>4.00 e                                                                                                    | L F<br>E 0,00 G,<br>G 0,00 G,<br>E 0,00 S,<br>E 0,00 S,<br>E 0,00 S,<br>E 0,00 4,<br>E 0,00 4,<br>E 0,00 4,<br>E 0,00 4,                                                                                                    | 800 V4<br>5976 6.<br>6423 6.<br>8022 7.<br>5213 7.<br>5213 7.<br>5223 7.<br>5426 7.<br>5426 7.<br>5426 7.                                                                                                    | ega<br>5359<br>8961<br>1769<br>2775<br>3464<br>3796<br>3734                                                 | Theta<br>4,5276<br>4,5371<br>4,5399<br>4,5395<br>4,5328<br>4,5328<br>4,5328<br>4,5328<br>4,5328                              | Gamma<br>0,0013<br>0,0015<br>0,0015<br>0,0015<br>0,0016<br>0,0016<br>0,0017<br>0,0017                     | Delta<br>0,76<br>0,67<br>0,63<br>0,59<br>0,56<br>0,51<br>0,47                         | 1<br>1<br>1<br>1<br>1<br>1<br>1<br>1<br>1<br>1<br>1<br>1<br>1<br>1<br>1<br>1<br>1<br>1<br>1 | Standard Devi<br>Montecarlo<br>AE Now<br>Info Bar<br>143.0<br>143.0<br>126.6<br>111.2<br>96.6<br>83.4<br>8                                                 |                                     | 2.0<br>35-15<br>3600<br>3615<br>3650<br>3675<br>3700                                                                                                    | 94.8  | Cancel                                              | Last<br>58.4<br>71.2<br>78.1<br>86.1<br>94.8<br>204.7<br>115.1<br>126.6                           | Vol.<br>%<br>17,7<br>17,1<br>16,8<br>16,5<br>16,2<br>15,9<br>15,7<br>15,4                         | Deta<br>-0,28<br>-0,33<br>-0,35<br>-0,38<br>-0,48<br>-0,45<br>-0,48<br>-0,52                                      | Detance<br>Gamma<br>0,0011<br>0,0012<br>0,0012<br>0,0013<br>0,0013<br>0,0013<br>0,0014<br>0,0014                               | 4.6437<br>4.6437<br>4.6456<br>4.6389<br>4.6383<br>4.628<br>4.6192<br>4.6092                                                                                                    | 4 %<br>Vega<br>6,7578<br>7,0214<br>7,131<br>7,2252<br>7,2596<br>7,3518<br>7,35787<br>7,35783                                                    | Rho<br>2,7245<br>3,2291<br>3,545<br>3,6429<br>4,1167<br>4,4483<br>4,7922<br>5,1479                               | P/L<br>€ 0,00<br>€ 0,00<br>€ 0,00<br>€ 0,00<br>€ 0,00<br>€ 0,00<br>€ 0,00<br>€ 0,00                                                             | Proba<br>Retional<br>Exposure<br>€ 35.00,00<br>€ 35.500,00<br>€ 35.500,00<br>€ 36.500,00<br>€ 36.500,00<br>€ 36.3500,00<br>€ 35.750,00<br>€ 37.000,00                                                                                                    | 0457 0.2 %<br>Tane<br>Volue<br>€ 504,33<br>€ 711,78<br>€ 781,19<br>€ 861,33<br>€ 947,83<br>€ 1.046,53<br>€ 1.150,84<br>€ 1.016,91                                            | 64,35<br>-5,34<br>-4,85<br>-4,38<br>-4,38<br>-4,38<br>-3,53<br>-3,13<br>-3,13<br>-2,76                                            | 801<br>%<br>2,01<br>2,19<br>2,39<br>2,61<br>2,87<br>3,13<br>2,75                               |  |
| Volatily Russella Addres A                                                                                                    | ROE<br>%<br>1,39<br>1,5<br>1,69<br>1,89<br>2,11<br>2,36<br>2,63<br>2,26<br>1,9                 | 965P<br>%<br>1,13<br>1,45<br>1,64<br>1,85<br>2,08<br>2,08<br>2,05<br>2,95<br>3,29                | Time<br>Value<br>€ 414,99<br>€ 532,21<br>€ 642,80<br>€ 679,97<br>€ 766,38<br>€ 862,63<br>€ 966,10<br>€ 864,50<br>€ 864,50<br>€ 864,50<br>€ 864,50<br>€ 854,50                         | Notion<br>Expose<br>€ 35.000<br>€ 35.500<br>€ 35.500<br>€ 35.500<br>€ 36.500<br>€ 36.500<br>€ 36.500<br>€ 37.000<br>€ 37.250              | 4 00 e<br>4.00 e<br>4.00 e | L F<br>E 0,00 G,<br>G 0,00 G,<br>E 0,00 S,<br>E 0,00 S,<br>E 0,00 S,<br>E 0,00 4,<br>E 0,00 4,<br>E 0,00 4,<br>E 0,00 4,<br>E 0,00 3,                                                                                                    | 600 Vi<br>5076 6.<br>6023 6.<br>8022 7.<br>5213 7.<br>5213 7.<br>5172 7.<br>8922 7.<br>5496 7.<br>5496 7.<br>5496 7.                                                                                                    | ega<br>5359<br>8961<br>1769<br>2775<br>3464<br>3796<br>33796<br>33796<br>33734                              | Theta<br>0,5276<br>0,5371<br>0,5399<br>0,5395<br>0,5395<br>0,5395<br>0,5328<br>0,5245<br>0,5157<br>-0,5016                   | Gamma<br>0,0053<br>0,0055<br>0,0055<br>0,0056<br>0,0056<br>0,0057<br>0,0057<br>0,0057                     | Delta<br>0,76<br>0,67<br>0,63<br>0,59<br>0,56<br>0,51<br>0,47<br>0,43                 | 2 2 2 2 2 2 2 2 2 2 2 2 2 2 2 2 2 2 2                                                       | Standard Devid<br>Montecarlo<br>At Now<br>Info Bar<br>100.3<br>143.0<br>126.6<br>1111.2<br>96.6<br>83.4<br>1111.2<br>96.6<br>83.4<br>70.9                  |                                     | 2,0<br>0K<br>35/5<br>3600<br>3605<br>3600<br>3605<br>3600<br>3605<br>3600<br>3605<br>3600<br>3605<br>3600<br>3605<br>3600<br>3605<br>3600<br>3605<br>3600<br>3605<br>3605 | 94.8  |                                                     | Last<br>58.4<br>71.2<br>78.1<br>86.1<br>94.8<br>104.7<br>115.1<br>126.6<br>139.3                  | Vol.<br>%<br>17,7<br>17,1<br>16,8<br>16,5<br>16,5<br>16,2<br>15,9<br>15,7<br>15,4<br>15,2         | Deta<br>-0,28<br>-0,33<br>-0,35<br>-0,45<br>-0,45<br>-0,45<br>-0,48<br>-0,52<br>-0,53                             | Detance<br>Gamma<br>0,0011<br>0,0012<br>0,0012<br>0,0013<br>0,0013<br>0,0013<br>0,0014<br>0,0014<br>0,0014                     | 4.6437<br>4.6437<br>4.6456<br>4.6456<br>4.6389<br>4.6383<br>4.628<br>4.6192<br>4.6092<br>4.5994                                                                                                    | Vega<br>6,7578<br>7,0214<br>7,131<br>7,2252<br>7,3518<br>7,3518<br>7,3585<br>7,3583<br>7,3456                                                   | Rho<br>2,7265<br>3,2291<br>3,565<br>3,6029<br>4,1167<br>4,4483<br>4,7922<br>5,1479<br>5,5112                     | P/L<br>€ 0.00<br>€ 0.00<br>€ 0.00<br>€ 0.00<br>€ 0.00<br>€ 0.00<br>€ 0.00<br>€ 0.00<br>€ 0.00<br>€ 0.00<br>€ 0.00                               | Proba<br>National<br>C 35.000,00<br>C 35.500,00<br>C 35.500,00<br>C 35.500,00<br>C 35.250,00<br>C 35.250,00<br>C 35.250,00<br>C 35.250,00<br>C 37.250,00<br>C 37.250,00<br>C 37.250,00<br>C 37.250,00<br>C 37.250,00<br>C 37.250,00<br>C 37.250,00<br>C 37.250,00<br>C 37.250,00<br>C 37.250,00<br>C 37.250,00<br>C 37.250,00<br>C 37.250,00<br>C 37.250,00<br>C 35.250,00<br>C 35.250,00<br>C | biby 0.2 %<br>Time<br>Value<br>€ 504.33<br>€ 711.78<br>€ 781.19<br>€ 80.33<br>€ 1.150,84<br>€ 1.050,83<br>€ 1.150,84<br>€ 1.050,81<br>€ 1.050,84                             | 86P<br>%<br>4,35<br>4,35<br>4,38<br>4,38<br>4,53<br>4,53<br>4,53<br>4,53<br>-2,76<br>-2,43                                        | ROT<br>%<br>2,01<br>2,19<br>2,39<br>2,61<br>2,87<br>3,13<br>2,75<br>2,4                        |  |
| Volanty Planning Herbing A                                                                                                    | ROE<br>%<br>1,39<br>1,5<br>1,69<br>1,89<br>2,11<br>2,36<br>2,63<br>2,28<br>1,9<br>1,59         | 1,13<br>1,45<br>1,45<br>1,64<br>1,85<br>2,08<br>2,35<br>2,63<br>2,95<br>3,29<br>3,67             | Time<br>Value<br>€ 494,60<br>€ 532,20<br>€ 602,60<br>€ 679,00<br>€ 766,26<br>€ 862,60<br>€ 862,60<br>€ 966,10<br>€ 864,20<br>€ 966,10<br>€ 894,20<br>€ 799,00<br>€ 596,00             | Notion<br>Expose<br>€ 35.000<br>€ 35.500<br>€ 35.500<br>€ 35.500<br>€ 36.500<br>€ 36.500<br>€ 36.500<br>€ 37.000<br>€ 37.250<br>€ 37.500  | al ()<br>0.00 ()<br>0.00                                                          | /L         F           60,00         6,           60,00         6,           60,00         6,           60,00         6,           60,00         5,           60,00         5,           60,00         5,           6,000         5,           6,000         5,           6,000         5,           6,000         5,           6,000         4,           1,000         4,           1,000         3,           1,000         3,                                | ibit         Vi           5076         6./           6023         6./           8022         7./           5213         7.           5212         7.           8022         7.           8022         7.           8022         7.           8022         7.           8022         7.           8022         7.           8022         7.           8023         7.           8024         7.           8025         7.           8026         7.           8027         7.           8028         7.           8029         7.           8029         7.           8029         7. | ega<br>5359<br>8961<br>0488<br>1769<br>2775<br>3464<br>3796<br>3796<br>3734<br>3239<br>7,229                | Theta<br>0,5276<br>0,5371<br>0,5399<br>0,5395<br>0,5395<br>0,5395<br>0,5328<br>0,5328<br>0,5157<br>0,5018<br>-0,4865         | Gamma<br>0,0013<br>0,0015<br>0,0015<br>0,0015<br>0,0015<br>0,0015<br>0,0017<br>0,0017<br>0,0017           | Delta<br>0,76<br>0,67<br>0,63<br>0,59<br>0,56<br>0,51<br>0,47<br>0,43<br>0,39         | 24 24 24 24 24 24 24 24 24 24 24 24 24 2                                                    | Standard Devid<br>Mantecarlo<br>At Now<br>Info Bar<br>100/3 -<br>143.0 -<br>126.6 -<br>111.2 -<br>96.8 -<br>96.8 -<br>96.8 -<br>96.8 -<br>96.8 -<br>96.8 - |                                     | 2.0<br>0K<br>35/5<br>3600<br>3655<br>3600<br>3073<br>3700<br>3725<br>3720                                                                                                 | 94.8  | Cancel                                              | Last<br>58.4<br>71.2<br>78.1<br>86.1<br>94.8<br>204.7<br>125.1<br>126.6<br>139.3<br>153.1         | Vol.<br>%<br>17,7<br>17,1<br>16,8<br>16,5<br>16,2<br>15,9<br>15,7<br>15,4<br>15,2<br>15,1         | 0eta<br>-6,38<br>-6,33<br>-6,35<br>-6,38<br>-6,48<br>-6,45<br>-6,48<br>-6,52<br>-6,53<br>-6,57                    | Detance<br>Gamma<br>0,0011<br>0,0012<br>0,0012<br>0,0013<br>0,0013<br>0,0013<br>0,0014<br>0,0014<br>0,0014<br>0,0014<br>0,0014 | <ul> <li>4, -11.7</li> <li>Theta</li> <li>-0.6437</li> <li>-0.6456</li> <li>-0.642</li> <li>-0.633</li> <li>-0.638</li> <li>-0.6192</li> <li>-0.6092</li> <li>-0.5094</li> <li>-0.5094</li> <li>-0.5094</li> </ul> | Vega<br>6,7578<br>7,0214<br>7,131<br>7,2252<br>7,3518<br>7,3588<br>7,3583<br>7,3583<br>7,3486<br>7,2869                                         | Rho<br>2,7245<br>3,2291<br>3,545<br>3,6029<br>4,1167<br>4,4483<br>4,7922<br>5,1479<br>5,5112<br>5,5175           | P/L<br>€ 6,00<br>€ 6,00<br>€ 6,00<br>€ 6,00<br>€ 6,00<br>€ 6,00<br>€ 6,00<br>€ 6,00<br>€ 6,00<br>€ 6,00<br>€ 6,00<br>€ 6,00<br>€ 6,00<br>€ 6,00 | Proba<br>National<br>E 35.00,00<br>E 35.550,00<br>E 35.550,00<br>E 36.550,00<br>E 36.550,00<br>E 36.550,00<br>E 36.550,00<br>E 36.550,00<br>E 36.250,00<br>E 37.500,00<br>E 37.500,00<br>E 37.500,00<br>E 37.500,00<br>E 37.500,00<br>E 37.500,00<br>E 37.500,00<br>E 37.500,00<br>E 37.500,00<br>E 37.500,00<br>E 37.500,00<br>E 37.500,00<br>E 37.500,00<br>E 37.500,00<br>E 37.500,00<br>E 37.500,00<br>E 35.500,00<br>E 35.500,000<br>E | bito 0.2 %<br>Tare<br>€ 504,33<br>€ 711,78<br>€ 781,19<br>€ 661,33<br>€ 947,93<br>€ 1.046,53<br>€ 1.106,84<br>€ 1.106,84<br>€ 052,85<br>€ 780,73                             | 85P<br>%<br>4,35<br>4,38<br>4,38<br>4,38<br>4,38<br>4,38<br>4,53<br>4,53<br>4,53<br>4,53<br>4,53<br>4,53<br>4,53<br>4,53          | ROT<br>%<br>2,01<br>2,19<br>2,39<br>2,61<br>2,87<br>3,13<br>2,75<br>2,4<br>2,08                |  |
| Volativ Ploreng Hedeng A                                                                                                    | ROK<br>%<br>1,19<br>1,5<br>1,69<br>1,89<br>2,11<br>2,36<br>2,63<br>2,28<br>1,9<br>1,39<br>1,39 | 86P<br>%<br>1,13<br>1,45<br>1,64<br>1,85<br>2,68<br>2,35<br>2,63<br>2,95<br>3,29<br>3,67<br>4,97 | Time<br>Value<br>€ 414.00<br>€ 532.21<br>€ 642.60<br>€ 679.00<br>€ 766.00<br>€ 862.60<br>€ 862.60<br>€ 862.60<br>€ 862.60<br>€ 864.00<br>€ 864.00<br>€ 709.00<br>€ 596.00<br>€ 497.40 | Notion<br>Expose<br>€ 35.000<br>€ 35.500<br>€ 35.500<br>€ 35.500<br>€ 35.500<br>€ 35.750<br>€ 35.750<br>€ 37.250<br>€ 37.250<br>€ 37.250  | al ()<br>0.00 ()<br>0.00                                                          | /L         F           60,00         6,           60,00         6,           60,00         6,           60,00         5,           60,00         5,           60,00         5,           60,00         5,           6,000         5,           6,000         5,           6,000         5,           6,000         5,           6,000         4,           10,000         4,           10,000         3,           10,000         3,           10,000         3, | Ite         VI           5076         6.7           6023         6.7           8022         7.7           5213         7.7           52172         7.7           54926         7.7           54927         7.7           54928         7.7           54929         7.7           7437         7           70587         7                                                                                                    | ega<br>5359<br>8961<br>0468<br>1769<br>2775<br>3464<br>3776<br>3774<br>3774<br>3774<br>3774<br>3774<br>3774 | Theta<br>0,5276<br>0,5371<br>0,5399<br>0,5395<br>0,5373<br>0,5328<br>0,5245<br>0,5157<br>0,5157<br>0,516<br>0,4665<br>0,4661 | Gamma<br>0,0013<br>0,0015<br>0,0015<br>0,0015<br>0,0015<br>0,0015<br>0,0017<br>0,0017<br>0,0017<br>0,0017 | Delta<br>0,76<br>0,67<br>0,63<br>0,59<br>0,56<br>0,51<br>0,47<br>0,43<br>0,39<br>0,34 | 1<br>1<br>1<br>1<br>1<br>1<br>1<br>1<br>1<br>1<br>1<br>1<br>1<br>1<br>1<br>1<br>1<br>1<br>1 | Standard Dewi<br>Mantecarlo<br>At Now<br>Info Bor<br>100:3 -<br>143.0 -<br>126.6 -<br>111.2 -<br>96.6 -<br>83.4 -<br>96.6 -<br>96.6 -<br>93.8 -<br>93.8 -  |                                     | 2.0<br>04<br>35/5<br>3600<br>3655<br>3660<br>3075<br>3775<br>3775<br>3775                                                                                                 | 94.8  | Cancel                                              | Lat<br>58.4<br>71.2<br>78.1<br>86.1<br>94.8<br>104.7<br>115.1<br>126.6<br>139.3<br>153.1<br>126.7 | Vel.<br>%<br>17,7<br>17,1<br>16,8<br>16,5<br>16,2<br>15,9<br>15,7<br>15,4<br>15,2<br>15,1<br>14,9 | Delta<br>-6,38<br>-6,33<br>-6,38<br>-6,38<br>-6,48<br>-6,45<br>-6,48<br>-6,45<br>-6,52<br>-6,53<br>-6,53<br>-6,53 | Detance<br>6amma<br>0,0011<br>0,0012<br>0,0013<br>0,0013<br>0,0013<br>0,0013<br>0,0014<br>0,0014<br>0,0014<br>0,0014<br>0,0014 | 4, 41,7<br>Theta<br>4,6437<br>4,6456<br>4,642<br>4,6389<br>4,6383<br>4,638<br>4,6192<br>4,5092<br>4,5094<br>4,5394<br>4,5378                                                                                       | Vega<br>6,7578<br>7,0214<br>7,131<br>7,2252<br>7,3518<br>7,3585<br>7,3585<br>7,3585<br>7,3585<br>7,3585<br>7,3585<br>7,3585<br>7,3585<br>7,3585 | Rho<br>2,7245<br>3,2291<br>3,545<br>3,6429<br>4,1167<br>4,4483<br>4,7922<br>5,1479<br>5,5112<br>5,5175<br>6,2432 | P/L<br>€ 0,00<br>€ 0,00<br>€ 0,00<br>€ 0,00<br>€ 0,00<br>€ 0,00<br>€ 0,00<br>€ 0,00<br>€ 0,00<br>€ 0,00                                         | Proba<br>National<br>E 35.000,00<br>E 35.500,00<br>E 35.500,00<br>E 35.500,00<br>E 35.500,00<br>E 35.500,00<br>E 35.250,00<br>E 37.250,00<br>E 37.250,00<br>E 37.250,00<br>E 37.250,00                                                                                                    | bito 0.2 %<br>Time<br>€ 594,33<br>€ 711,78<br>€ 781,19<br>€ 601,33<br>€ 947,83<br>€ 1.046,53<br>€ 1.150,84<br>€ 1.058,4<br>€ 1.058,4<br>€ 1.078,53<br>€ 7765,73<br>€ 6778,89 | 4,35<br>4,35<br>4,85<br>4,85<br>4,38<br>4,39<br>4,39<br>4,53<br>4,53<br>4,53<br>4,13<br>4,13<br>4,276<br>4,243<br>4,2,12<br>4,105 | R01<br>%<br>1,67<br>2,01<br>2,19<br>2,39<br>2,61<br>2,87<br>3,13<br>2,75<br>2,4<br>2,08<br>1,0 |  |

6. Una volta decisa la modifica alla strategia che più aggrada (ipotizziamo la Strategia 2, quella magenta) si clicca sul tasto Apply, così facendo la modifica effettuata viene salvata come strategia di partenza ed è possibile procedere con la simulazione avendo nuovamente a disposizione ben quattro possibili varianti.

| Th      |             | en I                                                          | Nhat-B   | Tools         |                  |          |               |              |                  |          |              |        |              |                   |           |         |                     |             |                   |          |             |       |         |         |         |          |         |                     |            |             |           |         |          |              |
|---------|-------------|---------------------------------------------------------------|----------|---------------|------------------|----------|---------------|--------------|------------------|----------|--------------|--------|--------------|-------------------|-----------|---------|---------------------|-------------|-------------------|----------|-------------|-------|---------|---------|---------|----------|---------|---------------------|------------|-------------|-----------|---------|----------|--------------|
| Ì       | i.          | 181                                                           |          | Underlying    | Pice             | 3674,    | 877 😩         | Analysis D   | ks/Time          | 0184345  | 99.05        | •      | , since      | -                 | 100       | n. 1983 | 8.                  | 1           |                   |          |             | 3     | 17      | 15.7    | 1.17    | 1        | ه ا     | 8                   | 2          | 0           | 12        | 4.      |          |              |
| 0       | <u> </u>    | 27                                                            |          | Price Ch      | ange <b>ange</b> | 4        | 53 <b>-</b> 5 |              | -                | 10ay +11 | Day Too      | yes    | -            | 100               |           | 2 2     |                     | -3          | $\mathbf{\nabla}$ | 6        |             | 3     | 10      | 1       |         | 3 000    |         | 60                  | 80         | 7           | OW <      | 30      |          |              |
| 201     | NQY .       |                                                               |          | Volatility Ch | ange             | 6        | 10)÷ %        | Daysfro      | n Today          | 76 6     | Saysi        |        | 1            | 2                 | y seve    | agy sea | HQY A               | opry        | Selected          | A        | I H         | atory | Expines | Striker | Pilters | e Desic  | Surf    | Maker a             | Zoon & Par | Crosshar    | 1mage     | PTITE   |          |              |
|         | State       | ev .                                                          |          |               |                  |          | What-If       | Scenario     |                  |          |              |        |              | s                 | election  |         |                     | A           | A:                | tions    |             |       |         |         | Option  | a Chain  |         |                     |            | Payof       |           |         |          |              |
| 1070    | Quick S     | art                                                           | 4 001    | FURD STOP     | OX 50 Indes      | e - Stra | ingle - Ha    | nuale X      |                  |          | _            |        | _            |                   |           |         |                     |             |                   | _        |             |       |         |         |         |          |         |                     |            |             |           |         |          | 4 1 -        |
| 3       |             | - 4                                                           | Net Re   | Halt Ath      | iow Reals        | ed B     | cuity Ne      | t Result %   | Max Pro          | tt Max R | 6k %1        | Down B | P %1         | 9 86P             | Days to i | Expires | Expred              | 0.00        |                   |          |             |       |         |         |         |          |         |                     |            |             |           |         |          | 4000         |
| 8       | 21          |                                                               | 66       | 96,00 E 0     | 6.00 E0          |          | E 0,00        | 2.71 %       | € 2.432          | 00 -infr |              | 11.38  | * 3          | 22 % 9            |           |         |                     |             |                   |          |             |       |         |         |         |          |         |                     |            |             |           |         |          | - 3500       |
| Ľ.      | 50100       | eav 2                                                         | 6.0      | 5.01 EI       | 1.00 E 55        | 100 4    | 0.00          | 3.57 %       | 61.545           | 00 -01   | 1800<br>1800 | 6.39   |              | 71 96 9           | 2         |         |                     | -           |                   | w        | na          | aτ    | -11     |         |         |          |         |                     |            |             |           |         |          | -3000        |
| that    | 50.00       | egy 3                                                         |          | 56,00 C       | 0.00 E 55        | 100 4    | 10,00         | 3.57 %       | € 1.948          | .00 -611 | ato .        | 6.39   |              | J1 % Ø            |           |         |                     | -           |                   |          |             |       |         |         | 1       |          | -       |                     |            |             |           |         |          | -2500        |
| F.      |             |                                                               |          |               | 0,00 E 55        |          |               |              |                  |          |              | 6.39   |              | J1 % 9            |           |         |                     |             |                   |          |             |       |         | V       | Sur     |          |         | 1 <mark>9</mark> 01 | QS         | тохх        |           |         |          | - 1500       |
| rader   |             | Homeones: Underlying with Divisions: 0 JI 1000 57007 50 Index |          |               |                  |          |               |              |                  |          |              |        |              |                   |           |         |                     |             |                   |          | 20          | 1     | 12-     |         | 26      |          | ~       |                     |            |             |           |         | 1000     |              |
| F.      |             | Hanapenaa: Underlying with Devidends - DJ EOND STOKE 50 Index |          |               |                  |          |               |              |                  |          |              |        |              |                   |           |         |                     |             |                   | /        |             |       | /       |         |         |          |         |                     |            |             |           | 500     |          |              |
| 5       |             |                                                               | Name     |               | Symbol           | Strike   | Epty          | Fattl:<br>00 | <sup>10</sup> 81 |          | La           |        | Arg.<br>Nice | Implied<br>vol. % | Deta      |         | Reals               | H           |                   | /        | ~           |       |         | $\sim$  |         |          |         |                     |            |             |           |         | $\neg$   | 500          |
| a de la | 2 0         | euno:                                                         | stator.  | 50 Index      | Index            |          |               |              |                  |          |              |        |              |                   |           |         |                     | 1.0         | /                 | -        |             | /     |         |         |         |          |         |                     |            |             |           |         |          | -1000        |
| 2       | <b>2</b> 00 | Duro St                                                       | nos 50 ( | 03-16         | Tuture           |          |               |              |                  |          |              | 3675   |              |                   |           | € 0,00  |                     | 1,0         |                   |          |             |       |         |         |         |          |         |                     |            |             |           |         |          | -1500        |
| E.      | 2 Pu        | : @ 350                                                       | 0 2018   | -06-15        |                  | 3300     | 2018-06-1     |              |                  |          |              | 58.4   |              |                   |           | € 0,00  |                     | 2,0         |                   |          |             |       |         |         |         |          |         |                     |            |             |           |         |          | -2000        |
| 1       |             | 0 333                                                         | 2018-    | 06-13         | CALL             | 3350     | 2018-06-1     | 5            |                  |          |              | 78.2   | 0.00         | 14.240            | 0.699     | € 0,00  |                     | 6,0         |                   |          |             |       |         |         |         |          |         |                     |            |             |           |         | 7        | 3000         |
|         |             | 0 362                                                         | 5 2018   | -06-15        | PUT              | 3625     | 2018-06-1     | 5            | 4 9              | 1.8 94.1 |              | 94.8   | 94,80        | 16.170            | -0.416    | € 0,00  | e                   | 2           |                   | beeTrade | er 8        |       |         |         |         |          |         |                     |            |             |           |         |          | 2500         |
| out out |             | 0 3/0                                                         | 2010-    | 00-13         | UAL              | 3/00     | 2010-00-1     | 3            |                  |          | •            | 03.4   | 03040        | 12,630            | 0.473     | 6 6,00  |                     | "           | 3.137,77          |          |             | 3.3   | ia,m    |         |         | 3.537,77 |         | 3675                | 3.757,77   |             | 3.937     | 17      |          | 4000         |
|         | _           |                                                               |          |               |                  |          |               |              |                  |          |              |        |              |                   |           |         |                     | ┛           |                   |          |             |       |         |         |         |          |         |                     |            |             |           |         |          |              |
| E       | •           | 901                                                           | 000      | Time          | Mediand          |          |               |              |                  |          |              |        |              |                   |           |         | Evelo               | HI.         | Ve<br>Ann         | 08 31    | 139.47      | _     | 101     | _       | Dec     | 10.0 %   | er 11.9 | _                   | _          | Fickersk    | Deed y    | 1.70    | 004      |              |
| Herd    |             | 1                                                             | π.       | value         | Expession        |          |               |              | Theta            |          | Oeta         | 18     | Price        |                   |           |         | Strike              |             | Price             |          |             |       | 12      | Oeta    |         | Theta    |         |                     |            | Exposure    | Value     | 1.1     | <b>1</b> |              |
| r,      | •           |                                                               |          |               |                  |          |               |              |                  |          |              |        |              |                   | R         | 1       | 018-06-15<br>3674.5 | 5 (92)<br>6 | 3                 |          | 8:0<br>\$11 |       |         |         |         |          |         |                     |            |             |           |         |          |              |
| Arth    |             |                                                               |          |               | € 35.000,        | 10 E (   | 1,00 6,51     | 76 6,535     |                  | 6 0,0013 |              |        |              | 216.5             |           | 0 +     |                     |             |                   |          |             |       |         |         | 0,0011  | -0,6437  |         | 2,7205              |            | € 35.000,00 | € 584,7   | a -4,35 |          |              |
| E.      |             |                                                               | 1,45     | € 532,21      | € 35,500,        | 88 K.(   | 3,00 6,06     | 23 6,895     | -0,537           | 1 0,0014 |              | 14,2   |              | 179.2             | •         | 0 +     |                     |             |                   | •        |             |       |         |         | 6,0012  | -0,6456  | 7,0214  | 3,2291              | € 0,00     | € 35,500,00 |           | 8 -5,34 |          |              |
| 4       |             | 1,69                                                          | 1,64     | € 602,00      | € 15,750,        | 80 C (   | 1,00 5,60     | 22 7,048     | -0,539           | 0,0015   | 8,67         | 14     |              | 160.3             | •         | 0 +     |                     |             |                   |          |             |       | 16,0    | -4,25   | 6,0012  | -0,642   | 7,131   | 3,505               | € 0,00     | € 35.750,00 | € 781,1   | 9 4,65  | 2,19     |              |
| 2 and   |             | 1,09                                                          | 1,65     | 6 679,07      | e 36.000,        |          | 1,00 3,53     | 13 7,178     | -0,539           | 5 0,0015 | 0,60         | 13,0   |              | 143.0             |           | 0 +     |                     |             | 210               |          |             | 86.1  | 16,5    | -1,20   | 0,0013  | -0,6309  | 7,2252  | 3,8029              | € 0,00     | € 35,000,00 | € 061,3   | 3 4,36  | 2,39     |              |
|         |             | 2.36                                                          | 2.35     | 6 842.42      | 6 35 500         |          | 1.00 4.00     | 02 7.345     | . 0.512          | 0,0010   | 0.55         | 113    |              | 111.2             |           |         |                     |             |                   |          |             | 104.7 | 15.0    | 4.45    | 0.0013  | -0.620   | 7,3516  | 4.4483              | 60.00      | 6 35 500.00 | £1.046.5  | -1.57   | 2.87     |              |
|         |             | 2,63                                                          | 2,63     | € 966,16      | € 36,750,        | 10 C (   | 1,00 4,54     | 96 7,379     | -0,524           | 5 0,0017 | 0,51         | 13     |              | 96.6              |           | 0 +     |                     |             |                   |          |             |       |         |         | 0,0014  | -0,6192  | 7,3767  | 4,7922              | € 0,00     | € 35,750,00 | £ 1.150,6 |         | 3,13     |              |
|         |             | 2,26                                                          | 2,95     | € 634,50      | € 37.000,        | 11 E I   | 1,00 4,11     | 15 7,373     | -0,515           | 7 0,0017 | 1,47         | 12,8   | 83,4         | 63.4              |           | 4 +     |                     |             |                   | -        |             |       |         |         |         | -0,6092  |         |                     |            |             |           |         | 2,75     |              |
|         |             |                                                               |          | € 709,02      | € 37,250,        | 80 K.    | 1,00 3,60     | 89 7,323     | -0,500           | 6 0,0017 |              | 12,6   |              | 70.9              | •         | 0 +     |                     |             |                   | -        |             |       |         |         | 0,0034  | -0,5984  | 7,3466  |                     |            | € 37,250,00 | € 892,8   | 5 -2,43 | 2,4      |              |
|         |             | 1,59                                                          | 3,67     | € 598,07      | € 37.500,        | 80 K.C   | 1,00 3,44     | 57 7,22      | -0,488           | 5 0,0017 | 0,39         | 12,4   |              | 59.8              |           | 0 +     |                     |             |                   | -        |             |       | 15,1    | -1,59   | 0,0014  | -0,3804  | 7,2689  | 5,5776              | € 0,00     | € 37.500,00 | € 780,7   | 3 -2,12 | 2,85     |              |
|         |             | 1,32                                                          | 4,87     | € 497,42      | € 37.750,        |          | 1,00 3,04     | 87 7,956     | -0,468           | 1 0,0017 | 1,34         | 12,1   |              |                   |           | 0 +     |                     |             |                   |          | ••          |       | 34,9    | -1,62   | 0,0034  | -0,3728  | 7,1969  | 6,2432              | € 0,00     | € 37.750,00 | € 678,8   | 9 -1,88 | 1,8      |              |
|         |             |                                                               |          |               |                  |          |               |              |                  |          |              |        |              |                   |           |         |                     |             |                   |          |             |       |         |         |         |          |         |                     |            |             |           |         |          | connection . |
|         |             |                                                               |          |               |                  |          |               |              |                  |          |              | _      |              |                   |           |         |                     |             |                   |          |             |       |         |         |         |          |         |                     |            |             |           | Recorde | et i     | Status       |

Tutte le modifiche effettuate alla strategia di partenza vengono salvate in What-If History, dove verrà creata una nuova sezione per ogni nuova sezione di What-If effettuata sulla strategia.

| *1                    |                     |                              | What-2 History   |                        |          |       |          |        |                       |        |       |         |        |       |           |  |
|-----------------------|---------------------|------------------------------|------------------|------------------------|----------|-------|----------|--------|-----------------------|--------|-------|---------|--------|-------|-----------|--|
|                       | Date Not            |                              |                  |                        |          |       |          |        | 85                    |        |       |         |        |       |           |  |
| ■ 2016-04-05 16.57.00 |                     |                              |                  |                        |          |       |          |        |                       |        |       |         |        |       |           |  |
|                       | 2016-04-05 16.57.00 |                              |                  |                        |          |       |          |        |                       |        |       |         |        |       |           |  |
|                       |                     |                              |                  |                        |          |       |          |        |                       |        |       |         |        |       |           |  |
|                       | Underlying<br>Price | Impl. Volatility<br>Change % | Analysis<br>Date | Asset<br>Name          | Quantity | Price | Realized | At Now | Implied<br>Volatility | Delta  | Gamma | Theta   | Vega   | Rho   | TimeValue |  |
|                       | 19000               |                              | 2016-05-20       | Put @ 15000 2016-06-17 |          |       | € 765,00 | € 0,00 | 41.71                 | -0.017 |       | -5.125  | 6.893  | 0.265 | 14.331    |  |
|                       | 19000               |                              | 2016-05-20       | Cal @ 18500 2016-06-17 |          | 698   | € 0,00   | € 0,00 | 18.74                 | 0.71   |       | -6.856  | 19.441 | 9.819 | 198.122   |  |
|                       | 19000               |                              | 2016-05-20       | Put @ 18000 2016-06-17 |          |       | € 0,00   | € 0,00 | 35.95                 | -0.274 |       | -12.164 | 19.184 | 4.253 | 335.89    |  |
|                       |                     |                              |                  |                        |          |       |          |        |                       |        |       |         |        |       |           |  |
|                       |                     |                              |                  |                        |          |       |          |        |                       |        |       |         |        |       |           |  |
|                       |                     |                              |                  |                        |          |       |          |        |                       |        |       |         |        |       |           |  |
|                       |                     |                              |                  |                        |          |       |          |        |                       |        |       |         |        |       |           |  |
|                       |                     |                              |                  |                        |          |       |          |        |                       |        |       |         |        |       |           |  |
|                       |                     |                              |                  |                        |          |       |          |        |                       |        |       |         |        |       |           |  |
|                       |                     |                              |                  |                        |          |       |          |        |                       |        |       |         |        |       |           |  |
| Right                 | click to perform    | actions on What-3FH          | fistory          |                        |          |       |          |        |                       |        |       |         |        |       |           |  |
| -                     |                     |                              |                  |                        |          |       |          |        |                       |        |       |         |        |       |           |  |

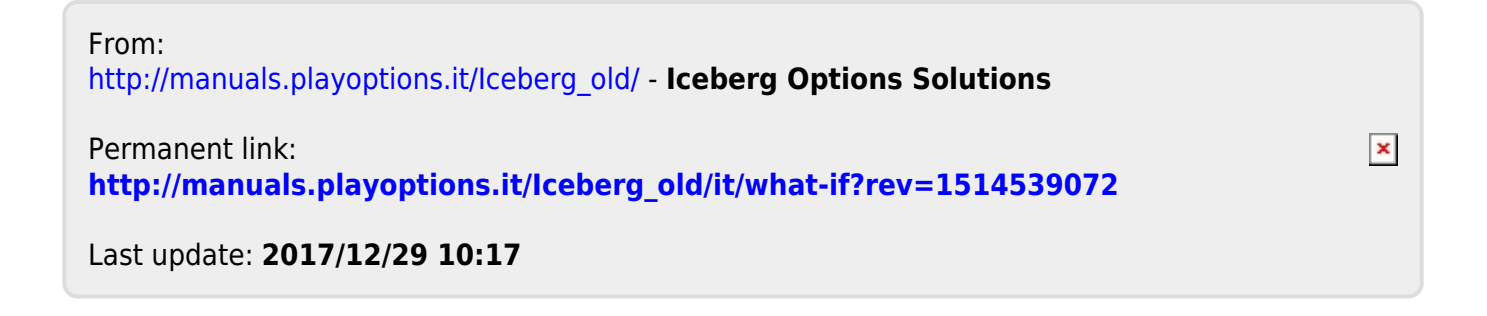